# ACOMPANHAMENTO FÍSICO-FINANCEIRO SAG – 2020

# **REVISÃO DO PLANO PLURIANUAL 2020-2023**

# AVALIAÇÃO PLANO PLURIANUAL 2016-2019 Ano Base 2019

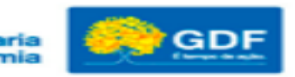

# COMUNICAÇÃO SUPLAN X UNIDADES

| GOVERNO DO DISTRITO FEDERAL |                  |                                                                                |                           |           |
|-----------------------------|------------------|--------------------------------------------------------------------------------|---------------------------|-----------|
| sei                         |                  | Publicações Eletrônicas Para saber+ Menu Pesquisa                              | SEECISUPLAN/COGEPSIGECSAS | • ≣ N X ∕ |
| Controle de Processos       | Iniciar Processo |                                                                                |                           |           |
| Iniciar Processo            |                  |                                                                                |                           |           |
| Retorno Programado          |                  | Facally a Time de Draaaaa 🖱                                                    |                           |           |
| Pesquisa                    |                  | Escolla o lipo do Processo. 🛩                                                  |                           |           |
| Base de Conhecimento        |                  | PLANEJAMENTO G                                                                 |                           |           |
| Textos Padrão               |                  | Planejamento Governamental - Cadastramento Unificado Usuários (P               | PA, SAG e RAT)            |           |
| Modelos Favoritos           |                  | Planejamento Governamental: Acompanhamento Físico-Financeira da                | is Acões                  |           |
| Blocos de Assinatura 🖉      |                  | Governamentais (SAG)                                                           |                           |           |
| Blocos de Reunião           |                  | Planejamento <mark>G</mark> overnamental: Avaliação do Plano Plurianual - PPA  |                           |           |
| Blocos Internos             |                  | <mark>Planejamento G</mark> overnamental: Elaboração do Plano Plurianual - PPA |                           |           |
| Processos Sobrestados       |                  | Planejamento Governamental: Prestação de Contas Anual do Govern                | ador                      |           |
| Acompanhamento Especial     |                  | Planejamento Governamental: Revisão do Plano Plurianual - PPA                  |                           |           |
| Marcadores                  |                  |                                                                                |                           |           |
| Pontos de Controle          |                  |                                                                                |                           |           |
| Estatísticas                | •                |                                                                                |                           |           |
| Grupos                      | <b>}</b>         |                                                                                |                           |           |

Cadastramento Unificado Usuários – utilizar o processo já existente na UO. (\*)

**SAG** – utilizar um novo processo a cada ano. <u>Será criado pela SUPLAN</u>.

**Avaliação do PPA** – utilizar um processo a cada PPA. Para o PPA 2016/2019, avaliação 2019 – utilizar o processo já existente na UO. (\*)

**Elaboração do PPA** – trâmite da elaboração do PPA 2020/2023 já concluído.

Prestação de Contas Anual – utilizar um novo processo a cada ano. (\*)

**Revisão do PPA** – utilizar um processo para todo o período 2020/ 2023. (\*)

(\*) Quando não houver processo existente, este deverá ser <u>criado pela UO</u>, com exceção do SAG.

Os processos poderão ser encaminhados diretamente à SEEC/ SPLAN/ SUPLAN

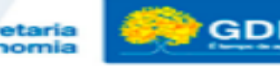

# **CICLO DE PLANEJAMENTO**

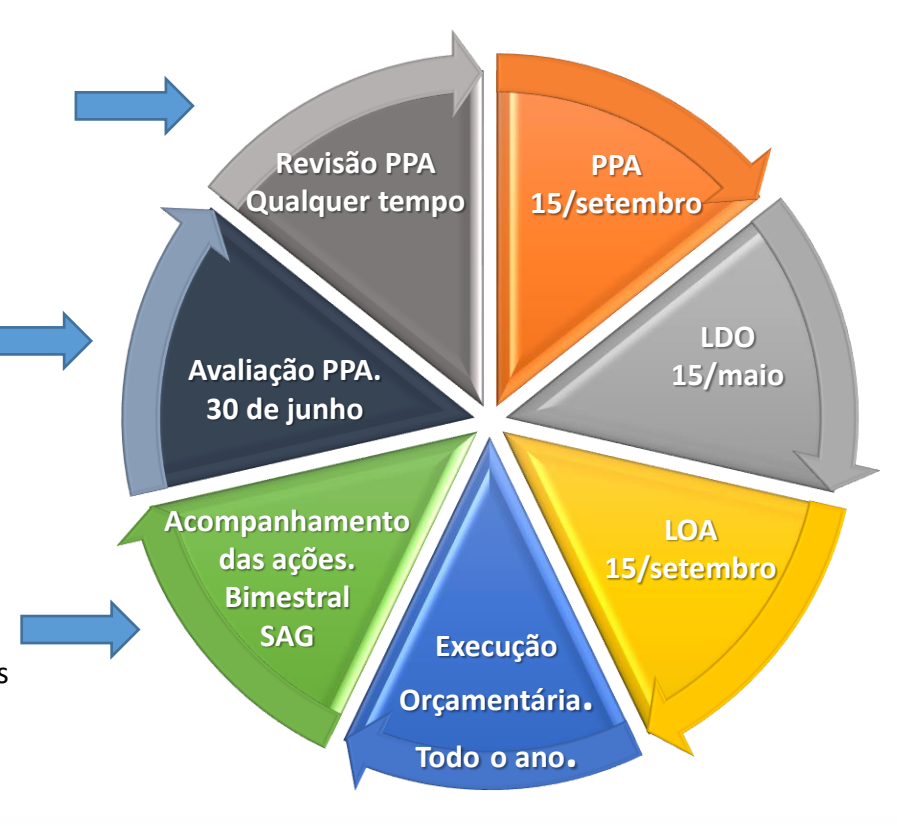

Siglas: PPA: Plano Plurianual LDO: Lei de Diretrizes Orçamentárias LOA: Lei Orçamentária Anual SAG: Sistema de Acompanhamento Governamental

> Secretaria de Economia

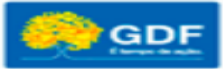

# Análises do SAG – 6º Bimestre/2019

| Unidades Orçamentárias que Cadastraram no SAG | 163   |
|-----------------------------------------------|-------|
| Programas de Trabalho na LOA 2019             | 4.341 |
| Programas de Trabalho Cadastrados no SAG      | 3.663 |
| Quantidade de Etapas cadastradas no SAG       | 4.004 |

| Estágio               | N° de Etapas | Percentual |
|-----------------------|--------------|------------|
| CO - Concluída        | 2.165        | 54,07%     |
| NI - Não Iniciada     | 1.634        | 40,80%     |
| NO - Andamento Normal | 163          | 4,07%      |
| SI - A ser Iniciada   | 1            | 0,02%      |
| PA - Paralisada       | 29           | 0,72%      |
| AN - Anulada          | 8            | 0,19%      |
| AT - Atrasada         | 4            | 0,1%       |
| Total                 | 4.004        | 100,00%    |

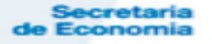

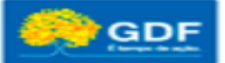

# Análises do SAG – 6º Bimestre/2019 Principais Causas de Desvio

| Causa                                   | N° de Etapas | Percentual |
|-----------------------------------------|--------------|------------|
| Insuficiência de Créditos Orçamentários | 269          | 16,12%     |
| Crédito Contingenciado ou Bloqueado     | 230          | 13,78%     |
| Crédito Cancelado                       | 404          | 24,22%     |
| Outras Causas de Desvio                 | 425          | 25,47%     |
| Total de Etapas em Desvio               | 1.668        | 100,00%    |

Secretaria e Economia

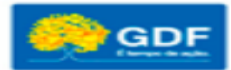

# **Cronograma de Atualização Bimestral – SAG 2020**

|    |            |          | Sister   | na <mark>de Aco</mark> m | panhamento    | Govername           | ntal – SAG/20         | 20                 |                                |
|----|------------|----------|----------|--------------------------|---------------|---------------------|-----------------------|--------------------|--------------------------------|
|    |            | Bime     | stres    | Período par              | a Atualização | Período pa<br>Alter | ra Análise e<br>ações | Encaminhar<br>para | Publicação<br>Portaria - DODF/ |
|    |            | Início   | Término  | Início                   | Término       | Início              | Término               | Publicação         | Site SEEC                      |
| y. | 1º         | 01/01/20 | 29/02/20 | 21/02/20                 | 13/03/20      | 16/03/20            | 26/03/20              | 27/03/20           | 30/03/20                       |
|    | 2º         | 01/03/20 | 30/04/20 | 08/04/20                 | 08/05/20      | 11/05/20            | 26/05/20              | 28/05/20           | 29/05/20                       |
| Ň  | <b>3</b> ⁰ | 01/05/20 | 30/06/20 | 10/06/20                 | 10/07/20      | 13/07/20            | 27/07/20              | 28/07/20           | 30/07/20                       |
|    | <b>4</b> º | 01/07/20 | 31/08/20 | 10/08/20                 | 11/09/20      | 14/09/20            | 25/09/20              | 28/09/20           | 30/09/20                       |
|    | 5⁰         | 01/09/20 | 31/10/20 | 09/10/20                 | 13/11/20      | 16/11/20            | 25/11/20              | 26/11/20           | 30/11/20                       |
| IS | 6º         | 01/11/20 | 31/12/20 | 10/12/20                 | 08/01/21      | 11/01/21            | 26/01/21              | 29/01/21           | 30/01/21                       |

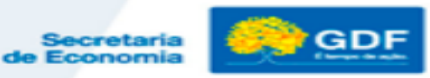

# Acompanhamento Físico – Financeiro SAG – 2020

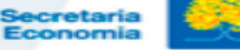

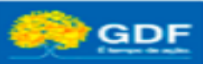

# Fundamentação Legal - SAG

- Lei Orgânica do DF art. 153, inciso III;
- Decreto nº 39.118, de 13/06/2018;
- Lei nº. <u>6.352</u>, de 07/08/2019 art. 80 e 85 Lei de Diretrizes Orçamentárias – LDO/ 2020;
- Lei nº 6.482, de 09/01/2020 Lei Orçamentária Anual LOA/2020;
- Decreto 32.598, de 15/12/2010, art. 89 a 92.

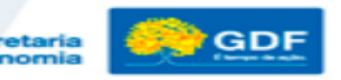

# SAG - Acompanhamento Físico-Financeiro

As Ações Orçamentárias dos Programas previstos no Plano Plurianual (PPA) desdobram-se em subtítulos na LOA e seus créditos, os quais devem ser acompanhados *bimestralmente* por meio do SAG.

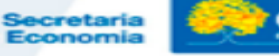

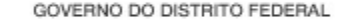

## **PROGRAMA DE TRABALHO - LOA**

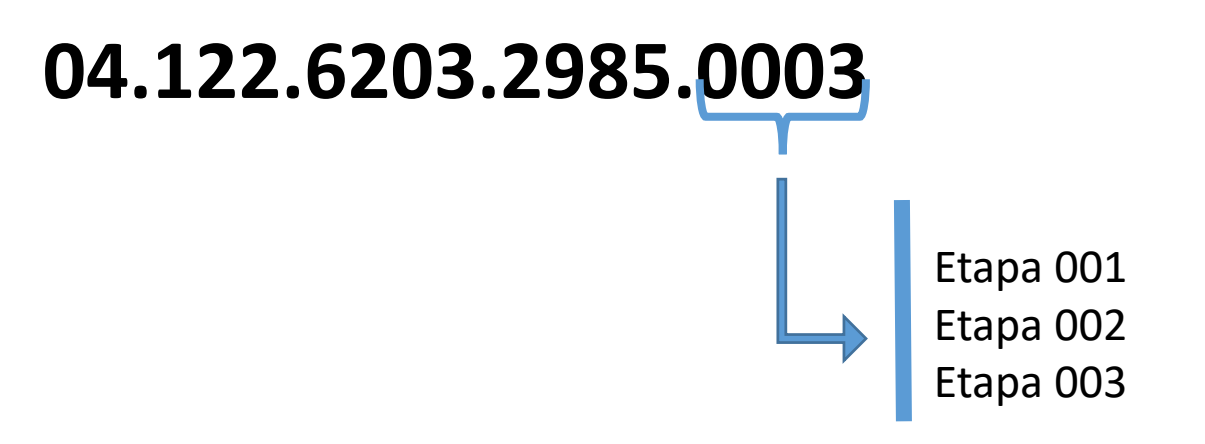

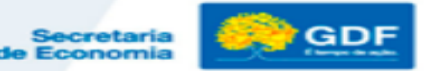

# SAG - Acompanhamento Físico-Financeiro

- Permite o conhecimento e acompanhamento da execução do conjunto das ações de governo e seus resultados;
- Reflete a atuação da unidade;
- Auxilia no processo de avaliação da gestão; e
- Contribui para a transparência da aplicação dos recursos públicos.

S VEN

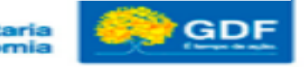

# **AGENTES DE PLANEJAMENTO**

- São servidores designados pelo titular da Unidade como responsáveis pelas atividades de planejamento, acompanhamento e avaliação no âmbito da respectiva Unidade.
- O Agente de Planejamento deverá ter <u>acesso</u> facilitado a todos os setores de sua Unidade, inclusive às instâncias estratégicas, visando obter as informações necessárias, objetivando verificar a conexão entre o planejado e o executado.
- Os agentes de planejamento cadastrados no SAG em 2019 foram replicados para 2020.

\*A Unidade deverá informar eventuais alterações, conforme formulário disponível no site da SEEC, por meio do Processo SEI pertinente (Cadastro Unificado).

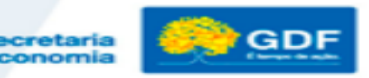

# **SAG – INSTRUMENTO DE PLANEJAMENTO**

 O relatório consolidado pela SUPLAN é um importante instrumento de planejamento que possibilita aos dirigentes das unidades orçamentárias do GDF demonstrarem aos órgãos de controle, às demais unidades do governo e à sociedade, o andamento das ações de governo durante o exercício, além de dar publicidade e transparência à execução físico-financeira dos recursos públicos.

S VENTIS

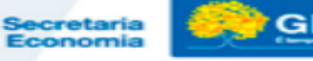

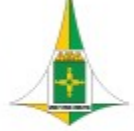

#### **RESPONSABILIDADE DAS UO'S E DOS AGENTES DE PLANEJAMENTO**

 Atenção! A Unidade Orçamentária que não atualizar ou atualizar parcial/incorretamente as etapas do SAG constará em nota explicativa nos relatórios publicados bimestralmente pela Secretaria de Economia. O titular da UO será comunicado formalmente.

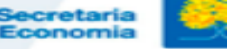

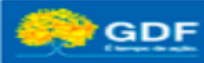

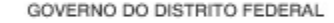

# **ACESSO AO SAG-WEB E CADASTRAMENTO DAS ETAPAS**

 O cadastramento de etapas no SAG deve ser realizado por meio do Sistema Integrado de Gestão Governamental – SIGGO/WEB, Módulo SAG – "SAG-WEB". Para utilizá-lo, o usuário deverá acessar o site https://siggo.fazenda.df.gov.br/SIGGO/FrmLogin.aspx, informar seu número de CPF, a senha (mesma senha do SIGGO LEGADO) e o exercício, clicando em seguida em "Entrar".

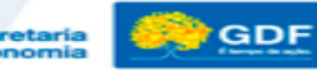

# CADASTRAMENTO DAS ETAPAS - DOCUMENTAÇÃO NECESSÁRIA

- Antes de iniciar o cadastramento das etapas, recomenda-se que o Agente de Planejamento pesquise e tenha a sua disposição as seguintes informações:
- Informações por escrito do que foi planejado junto com os dirigentes da Unidade e/ou Ordenador de Despesas e os responsáveis pela execução dos programas (áreas específicas);
- <u>Relatório das Etapas Programadas para Execução REPE do 6º bimestre do exercício anterior</u>, visando verificar se há etapas procedentes de ano anterior, ou seja, etapas referentes a ações do tipo projeto que permaneceram sob os estágios "NO Andamento Normal", "PA Paralisada" e "AT Atrasada", que devem ter continuidade no ano em curso;
- Quadro de Detalhamento da Despesa QDD da UO/Integra, referente ao 2º mês do bimestre em atualização.
- Lei Orçamentária Anual LOA da Unidade: define meta, unidade de medida, produto, quantidade e localização a serem considerados quando do cadastramento das etapas.

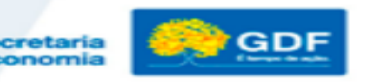

#### **CADASTRAMENTO DAS ETAPAS** ETAPAS QUE DEVEM SER CADASTRADAS

 Todos os subtítulos constantes da Lei Orçamentária Anual devem ter ao menos uma etapa cadastrada no SAG, observando-se o que foi planejado, exceto os relativos à emenda parlamentar sem empenho, da seguinte forma:

<u>No primeiro bimestre</u>, deverão ser cadastradas etapas nos casos de:

✓ programas de trabalho com valores empenhados;

✓ etapas procedentes de ano anterior (ações do tipo projeto que permaneceram no 6° bimestre/2019 nos estágios "NO – Andamento Normal", "PA – Paralisada" e "AT – Atrasada").

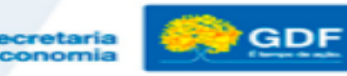

# **CADASTRAMENTO DAS ETAPAS** ETAPAS QUE DEVEM SER CADASTRADAS

- <u>A partir do 2º bimestre</u>, deverão ser cadastradas etapas para:
- demais programas de trabalho previstos na Lei
  Orçamentária Anual (institucionais), <u>independentemente</u> da ocorrência de empenho;
- ✓ emendas parlamentares que tiverem empenho,
- ✓ novos subtítulos institucionais;

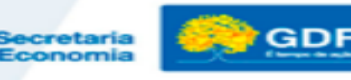

## CADASTRAMENTO DAS ETAPAS - DOCUMENTAÇÃO NECESSÁRIA GERAR REPE – SAG WEB

 Para gerar o relatório, o agente de planejamento deverá acessar o SAG-WEB em <u>2019</u> e selecionar o módulo SAG.

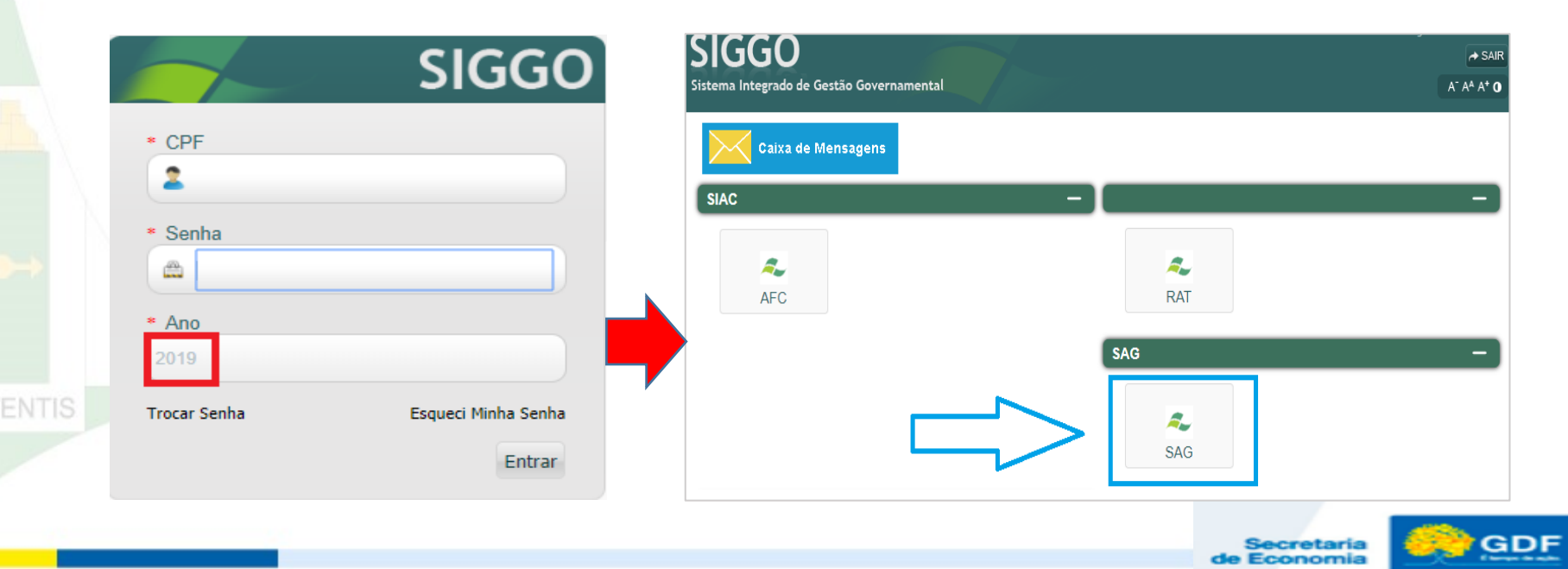

#### CADASTRAMENTO DAS ETAPAS - DOCUMENTAÇÃO NECESSÁRIA GERAR REPE – SAG-WEB

 Em seguida, deverá selecionar o Menu "RELATÓRIOS-WEB" e clicar na opção "Relatório Etapas Programadas".

| Sistema Acom                  | panhamento Governamental |
|-------------------------------|--------------------------|
| RELATÓRIOS-WEB SAG-           | WEB -                    |
| Consulta Execução Estatal     |                          |
| Imprime Proposta Orçamentária |                          |
| Qdd por UO                    |                          |
| Relatório de Críticas         |                          |
| Relatório Etapas Programadas  |                          |
| Relatórios Físico Financeiro  |                          |
|                               |                          |
|                               |                          |

**VENTIS** 

Secretaria Economia

## CADASTRAMENTO DAS ETAPAS - DOCUMENTAÇÃO NECESSÁRIA GERAR REPE – SAG-WEB

- Na sequência, o agente de planejamento deverá informar o período de referência, qual seja, 6 (sexto bimestre).
- Em seguida, será necessário selecionar os estágios "Andamento Normal - NO", "Paralisada - PA" e "Atrasada - AT". Para realizar essa ação, o agente de planejamento deverá selecionar, no campo "Sigla do Estágio", a sigla NO e clicar no ícone repetindo o procedimento para os estágios PA e AT. Os três estágios serão demonstrados no campo à direita "Siglas Selecionadas". Dessa forma, o relatório será gerado com esse filtro e conterá somente etapas classificadas sob os estágios mencionados

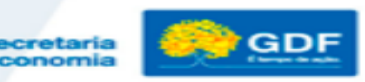

#### CADASTRAMENTO DAS ETAPAS - DOCUMENTAÇÃO NECESSÁRIA GERAR REPE – SAG-WEB

| Sistema Acompanhamento Governamental                                                                                                    | A* A* 0 2019 Módulos Sair              |
|----------------------------------------------------------------------------------------------------|----------------------------------------|
| RELATÓRIOS-WEB SAG-WEB                                                                                                    |                                        |
| Relatório Etapas Programadas                                                                                                    |                                        |
| Período de Referência<br>Sigla do Estágio: AT                                                                                                    | Siglas Selecionadas:<br>NO X PA X AT X |
| Unidades Orçamentárias                                                                                                    | Unidades Orçamentárias Selecionadas    |
| 01101 - CAMARA LEGISLATIVA DO DISTRITO FEDERAL<br>01901 - FUNDO DE ASSISTÊNCIA À SAÚDE DA CÂMARA LEGISLATIVA DO DISTRITO FEDERAL - FASCAL<br>02101 - TRIBUNAL DE CONTAS DO DISTRITO FEDERAL<br>09101 - CASA CIVIL DO DISTRITO FEDERAL<br>09102 - ARQUIVO PUBLICO DO DISTRITO FEDERAL<br>09103 - ADMINISTRAÇÃO REGIONAL DO PLANO PILOTO - RA I<br>09104 - ADMINISTRAÇÃO REGIONAL DO PLANO PILOTO - RA I<br>09105 - ADMINISTRAÇÃO REGIONAL DE TAGUATINGA - RA III<br>09106 - ADMINISTRAÇÃO REGIONAL DE BAZLÁNDIA - RA III<br>09106 - ADMINISTRAÇÃO REGIONAL DE BORADINHO - RA V<br>09107 - ADMINISTRAÇÃO REGIONAL DE PLANALTINA - RA VI<br>09108 - ADMINISTRAÇÃO REGIONAL DE PLANALTINA - RA VI<br>09109 - ADMINISTRAÇÃO REGIONAL DO PLANOMA - RA VI<br>09109 - ADMINISTRAÇÃO REGIONAL DO PLANOMA - RA VI<br>09109 - ADMINISTRAÇÃO REGIONAL DO PLANOMA - RA VI<br>09109 - ADMINISTRAÇÃO REGIONAL DO PLANALTINA - RA VI<br>09109 - ADMINISTRAÇÃO REGIONAL DO PLANALTINA - RA VI<br>09109 - ADMINISTRAÇÃO REGIONAL DO PLANOMA - RA VI<br>09109 - ADMINISTRAÇÃO REGIONAL DO PLANOMA - RA VI<br>09109 - ADMINI |                                        |
|                                                                                                    | 🚔 Imprimir                             |

Secretaria le Economia

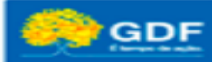

#### CADASTRAMENTO DAS ETAPAS - DOCUMENTAÇÃO NECESSÁRIA GERAR REPE – SAG-WEB

 Para indicar a(s) unidade(s) orçamentária(s), o usuário deverá informar seu código ou nome no campo "Unidades Orçamentárias"

| RELATÓRIOS-WEB SAG-WEB                                       |                                    |
|--------------------------------------------------------------|------------------------------------|
| Relatório Etapas Programadas                                 |                                    |
| Período de Referência:                                       | Siglas Selecionadas:               |
| PA • +                                                       | NOX ATX PAX                        |
| Unidades Orçamentarias                                       | umuados Orgamentarias Selecionadas |
| 19101 - SECRETARIA DE ESTADO DE ECONOMIA DO DISTRITO FEDERAL |                                    |
| APÓS LOCALIZAR A UO.                                         | ~~~                                |
| DAR DUPLO CLIQUE PARA                                        |                                    |
| SELECIONÁ-LA.                                                | >>                                 |
|                                                              |                                    |
| Imprime somente Orçamento da Criança e do Adolescente - OCA  |                                    |
|                                                              | e in                               |
|                                                              |                                    |

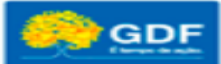

#### CADASTRAMENTO DAS ETAPAS - DOCUMENTAÇÃO NECESSÁRIA GERAR REPE – SAG-WEB

 Dar um duplo clique sobre a UO, a qual se deslocará para a direita, no campo "Unidades Orçamentárias Selecionadas" e clicar em "Imprimir" gerando o Relatório de Etapas Programadas para Execução

| 14 4 1 of 1 ▷ ▷1 4                                                                                           |                     | Find        | Next     | -        | ٢     |              |             |             |            |                     |                                                                                                    |
|----------------------------------------------------------------------------------------------------|---------------------|-------------|----------|----------|-------|--------------|-------------|-------------|------------|---------------------|----------------------------------------------------------------------------------------------------|
| GOVERNO DO DISTRITO FED                                                                                      | ERAL                |             |          |          |       |              |             |             |            |                     |                                                                                                    |
| SECRETARIA DE ESTADO DE                                                                                      | ECONOMIA DO         | DISTRITO P  | EDERAL   |          |       |              |             |             |            |                     |                                                                                                    |
|                                                                                                    |                     |             |          | Sister   | na de | e Acompanh   | amento Gov  | ernamental  |            |                     |                                                                                                    |
|                                                                                                    |                     |             | 1        | Relatóri | o das | s Etapas Pro | gramadas pa | ara Execuçã | D          |                     |                                                                                                    |
|                                                                                                    |                     |             |          |          |       | 6º Bimest    | re de 2019  |             |            |                     |                                                                                                    |
| 19101 - SECRETARIA DE ESTAD                                                                                  | O DE ECONOM         | IA DO DISTI | RITO FED | ERAL     |       |              |             |             |            |                     |                                                                                                    |
| Projeto - Atividade -                                                                                        | -                   | Unidade     |          | Código   | R     | Pres         | visão       | Reprog      | ramação    | Estágio/            |                                                                                                    |
| Oper.Especiais/Subtítulo/Etapa                                                                               | Produto             | de Medida   | Qtde     | Obra     | G     | Início       | Término     | Início      | Término    | Situação            | Etapa Realizada                                                                                                    |
| 04.122.6003.3943.0001<br>REFORMA DO ANEXO DO PALÁCIO DO BURITI-<br>REVITALIZAÇÃO DO EDIFÍCIO- PLANO PILOTO . |                     |             |          |          |       |              |             |             |            |                     |                                                                                                    |
| Institucional<br>0046 - Revitalizar o edifício Anexo do Palácio do<br>Buriti.                                | PRÉDIO<br>REFORMADO | M2          | 1,321    |          | 01    | 01/10/2019   | 31/12/2019  | 15/05/2019  | 29/02/2020 | Andamento<br>Normal | Contratação de empresa de engenharia para<br>prestação de serviços de manutenção de placas de<br>acabamento na Platbanda e Fachadas sul e norte do<br>Edificio Anexo do Palácio do Buriti, conforme contrato<br>nº 39152/2019 - SEFP (denominação alterada para<br>SEEC, conforme Decreto 40.030/2019) - Processo №<br>00410-0000009981/2018-75 Percentual do que foi<br>executado na no de 2019: 75%. Serviços<br>executados: manutenção de placas de acabamento<br>na platibanda e nas fachadas do Edificio Anexo do<br>Palácio do Buriti. a) Fachada Sul: 62,82%; b)<br>Fachada Norte: 75%. Conclusão do projeto<br>prevista para fevereiro de 2020. |

Secretaria de Economia

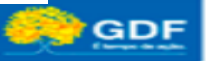

#### CADASTRAMENTO DAS ETAPAS - DOCUMENTAÇÃO NECESSÁRIA GERAR REPE – SAG-WEB

- Todos os relatórios gerados no SAG-WEB poderão ser exportados para três formatos: Excel, PDF e Word.
- A exportação é realizada clicando-se no ícone:
- Devendo ser selecionado o formato desejado.

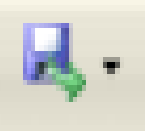

 Lembrando que para gerar o Relatório das Etapas Programadas para Execução do exercício atual (2020), o agente de planejamento deverá repetir os mesmos passos citados acima, porém deverá acessar o SIGGO-WEB no exercício de 2020 Conforme Slide a Seguir:

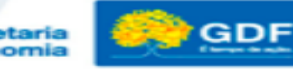

#### CADASTRAMENTO DAS ETAPAS - DOCUMENTAÇÃO NECESSÁRIA GERAR REPE – SAG-WEB

| 4 4 1 of 1 ▷ ▷   4                                                                                           |                      | Find        | Next     | 4.        | ٢                   | _            |             |             |            |                     |                                                                                                    |
|----------------------------------------------------------------------------------------------------|----------------------|-------------|----------|-----------|---------------------|--------------|-------------|-------------|------------|---------------------|----------------------------------------------------------------------------------------------------|
| GOVERNO DO DI STRITO FED                                                                                     | Deral<br>Economia do | DISTRITO F  | EDERAL   |           | Exce<br>PDF<br>Word | i<br>ompanh: | amento Gove | ernamental  |            |                     |                                                                                                    |
|                                                                                                    |                      |             | I        | Relatório | o das               | s Etapas Pro | gramadas pa | ara Execuçã | D          |                     |                                                                                                    |
|                                                                                                    |                      |             |          |           |                     | 6º Bimest    | re de 2019  |             |            |                     |                                                                                                    |
| 19101 - SECRETARIA DE ESTAD                                                                                  | O DE ECONOM          | IA DO DISTR | RITO FED | ERAL      |                     |              |             |             |            |                     |                                                                                                    |
| Projeto - Atividade -                                                                                        | Produto              | Unidade     | Otdo     | Código    | R                   | Prev         | /isão       | Reprog      | ramação    | Estágio/            | Etana Realizada                                                                                                    |
| Oper.Especiais/Subtítulo/Etapa                                                                               | Floado               | de Medida   | ande     | Obra      | Ğ                   | Início       | Término     | Início      | Término    | Situação            | Etapa Realizada                                                                                                    |
| 04.122.6003.3943.0001<br>REFORMA DO ANEXO DO PALÁCIO DO BURITI-<br>REVITALIZAÇÃO DO EDIFÍCIO- PLANO PILOTO . |                      |             |          |           |                     |              |             |             |            |                     |                                                                                                    |
| Institucional<br>0048 - Revitalizar o edificio Anexo do Palácio do<br>Burlit.                                | PRÉDIO<br>REFORMADO  | M2          | 1,321    |           | 01                  | 01/10/2019   | 31/12/2019  | 15/05/2019  | 29/02/2020 | Andamento<br>Normal | Contratação de empresa de engenharia para<br>prestação de serviços de manutenção de placas de<br>acabamento na Platibanda e Fachadas sul e norte do<br>Edificio Anexo do Palácio do Buriti, conforme contrato<br>nº 39152/2019 - SEFP (denominação alterada para<br>SEEC, conforme Decrete 40.00/2019) - Processo Nº<br>00410-000009891/2018-75 Percentual do que foi<br>executado no ano de 2019: 75% - Serviços<br>executado na ano de 2019: 75% - Serviços<br>executados manutenção de placas de acabamento<br>na platibanda e nas fachadas do Edificio Anexo do<br>Palácio do Buriti: a) Fachada Sul: 62,82%; b)<br>Fachada Norte: 100%; c) Platibandas Sul: 53,85%; d)<br>Platibandas Norte: 75% - Conclusão do projeto<br>prevista para fevereiro de 2020. |

Secretaria e Economia

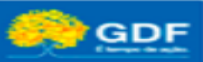

#### CADASTRAMENTO DAS ETAPAS - DOCUMENTAÇÃO NECESSÁRIA GERAR LOA – SAG WEB

Para consultar a proposta orçamentária de sua unidade, o agente de planejamento deverá selecionar a opção "Imprime Proposta Orçamentária", disponível no Menu "RELATÓRIOS-WEB"

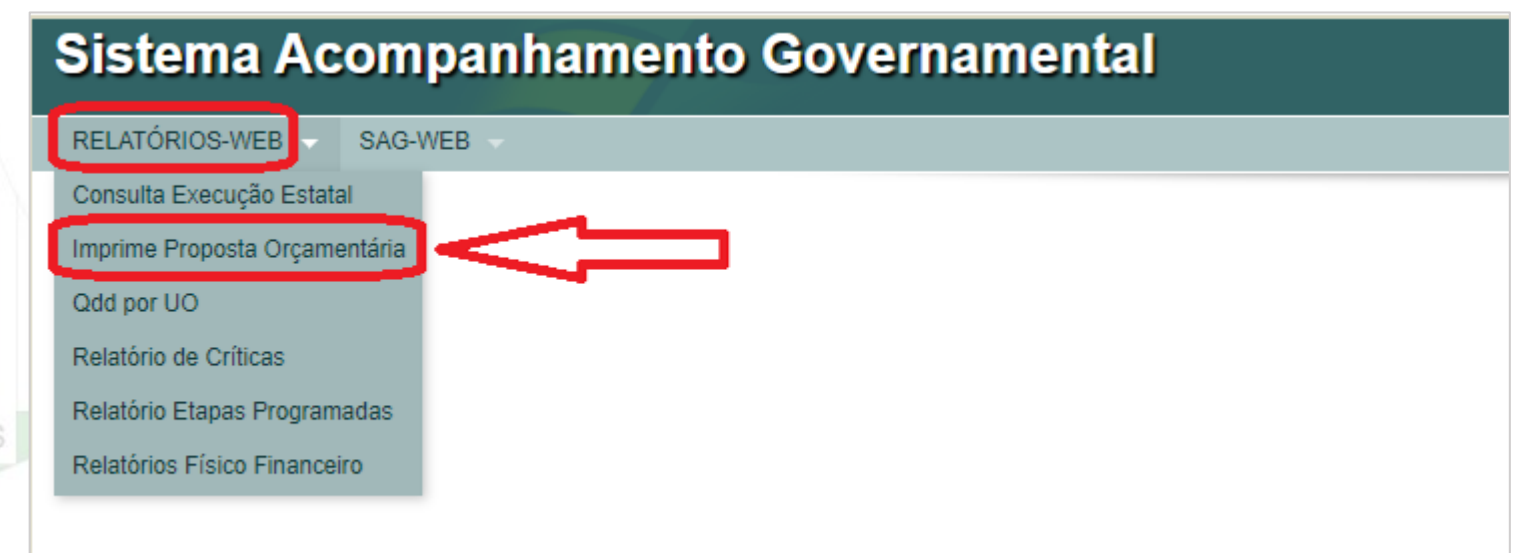

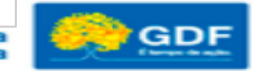

Secretar

#### CADASTRAMENTO DAS ETAPAS - DOCUMENTAÇÃO NECESSÁRIA GERAR LOA – SAG WEB

 Em seguida, devem ser informados o código da UO e a fase da proposta. Quanto à fase da proposta, deverá ser selecionada a opção 4 – Lei + Créditos. Após, clicar em "Imprimir".

| Sistema Acompanhamento Governamental   | A' A* A* 0 2020 Moodes Sar |
|----------------------------------------|----------------------------|
| RELATÓRIOS-WEB SAG-WEB                 |                            |
| Imprime Proposta Orçamentária          |                            |
| Filtros                                |                            |
| Unidade Orçamentária:                  |                            |
| Fase da Proposta: 4 - Lei + Créditos 🔻 |                            |
|                                        |                            |
|                                        |                            |
|                                        |                            |
|                                        |                            |

A LOA está disponível ainda no site da SEPLAG, na Guia Gestão do Orçamento "Planejamento e Orçamento", Orçamento GDF, Leis Orçamentárias Anuais, LOA 2020.

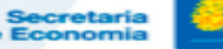

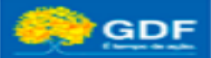

## CADASTRAMENTO DAS ETAPAS - DOCUMENTAÇÃO NECESSÁRIA GERAR QDD – SAG WEB

 Para gerar o Quadro de Detalhamento da Despesa da unidade, o agente de planejamento deverá acessar o Relatório "QDD por UO", disponível no menu "RELATÓRIOS-WEB".

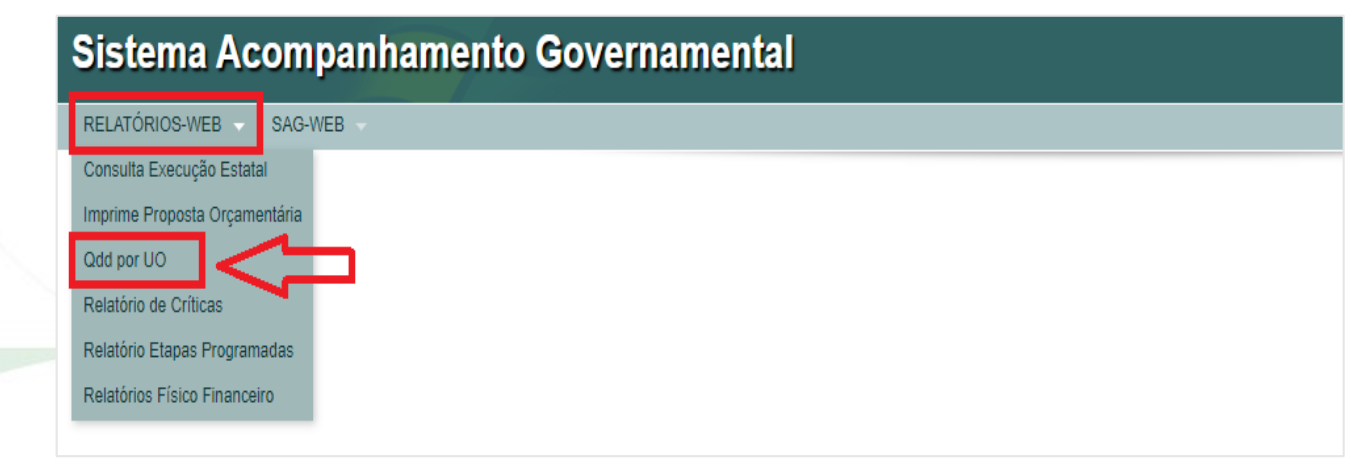

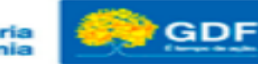

Secretaria de Economia

#### CADASTRAMENTO DAS ETAPAS – DOCUMENTAÇÃO NECESSÁRIA GERAR QDD – SAG WEB

 Em seguida, devem ser indicados o mês de referência (informar o último mês do bimestre) e o código da unidade orçamentária, além do tipo de relatório (a opção "Todos" gerará o relatório completo da unidade). Após, clicar em "Imprimir"

| RELATORIOS-WEB SAG-WEB                                      |                      |  |
|-------------------------------------------------------------|----------------------|--|
| Qdd por UO                                                  |                      |  |
| Mês de Referência                                           | Unidade Orçamentária |  |
| Selecione                                                   | ▼ Selecione          |  |
| Todos                                                       |                      |  |
| Imprime somente Orçamento da Criança e do Adolescente - OCA |                      |  |
| Imprime somente Prioridade LDO (*)                          |                      |  |
| Imprime somente Emendas Parlamentares ao PLOA               |                      |  |
| Imprime somente Projeto em Andamento (**)                   |                      |  |
| Imprime somente Emendas à Execução (EPE)                    |                      |  |
| Imprime somente Conservação de Patrimônio                   |                      |  |
| Imprime somente Emendas Parlamentares individuais (EPI)     |                      |  |
| 🛔 Imprimir 🔫 Contas                                         |                      |  |
|                                                             |                      |  |
| $\wedge$                                                    |                      |  |
|                                                             |                      |  |
| <b>4 4</b>                                                  |                      |  |
|                                                             |                      |  |
|                                                             |                      |  |

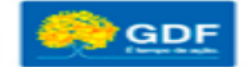

## CADASTRAMENTO DAS ETAPAS - DOCUMENTAÇÃO NECESSÁRIA GERAR EXECUÇÃO DAS ESTATAIS – SAG WEB

 No caso das empresas estatais independentes, a consulta deverá ser realizada por meio da opção "Consulta Execução Estatal", também disponível no menu "RELATÓRIOS-WEB".

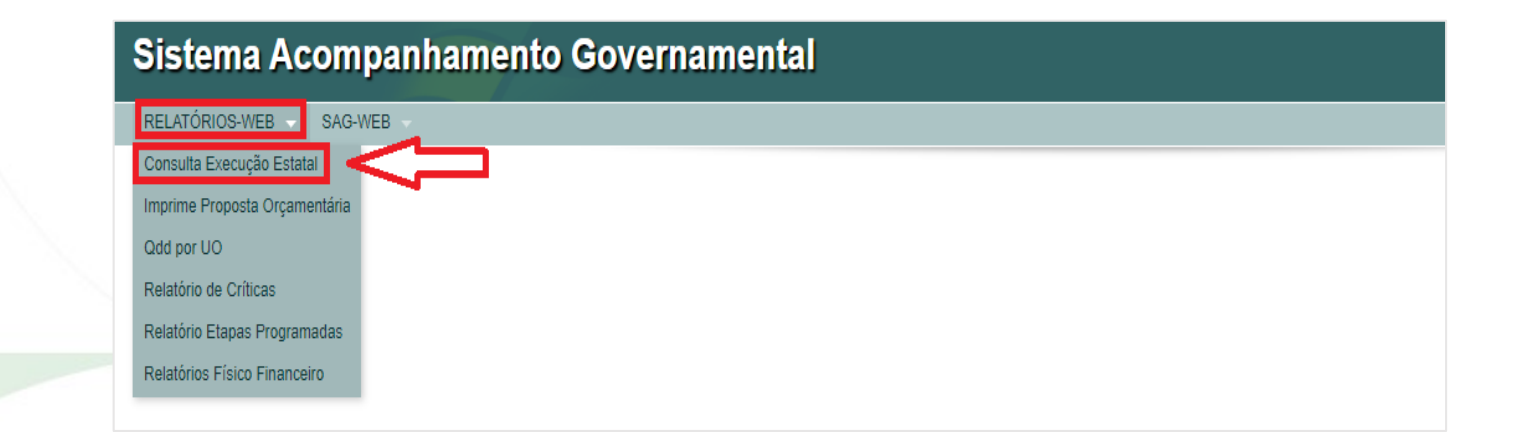

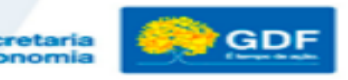

## CADASTRAMENTO DAS ETAPAS - DOCUMENTAÇÃO NECESSÁRIA GERAR EXECUÇÃO DAS ESTATAIS – SAG WEB

 Em seguida, deverão ser informados os códigos da Unidade Gestora + Gestão ou da Unidade Orçamentária, bem como o mês de referência (último mês do bimestre). Após, clicar em "Imprimir"

| RELATÓRIO            | -WEB - SAG-WEB - |                   |  |
|----------------------|------------------|-------------------|--|
| Consulta             | Execução Estatal |                   |  |
| Unidade Gestor       |                  | Gestão            |  |
| Selecione            |                  | Selecione         |  |
| <b>Unidede Oneen</b> | entária          | Mês de Deferência |  |
| Selecione            |                  | Selecione         |  |
| Selecione            |                  | Selecione         |  |
| Selecione            | Contas           | Selecione         |  |
| Selecione            | ra Contas        | Selecione         |  |
| Selecione            | rd Contas        | Selecione         |  |

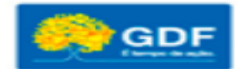

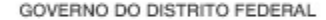

# **ACESSO AO SAG-WEB E CADASTRAMENTO DAS ETAPAS**

 De posse dessas informações (QDD, LOA e REPE), o agente de planejamento procederá ao <u>cadastramento das etapas</u>. Para esse fim, deverá acessar o menu SIGGO-WEB 2020

| siggo.fazenda.df.gov.br/SIGGO/FrmLogin.aspx |              |                               |  |
|---------------------------------------------|--------------|-------------------------------|--|
|                                             |              |                               |  |
|                                             |              |                               |  |
|                                             |              |                               |  |
|                                             |              | SIGGO                         |  |
|                                             | CPF          |                               |  |
|                                             | * Senha      |                               |  |
|                                             | 2020         |                               |  |
|                                             | Trocar Senha | Esqueci Minha Senha<br>Entrar |  |

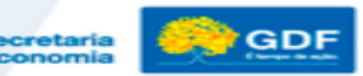

# **ACESSO AO SAG-WEB E CADASTRAMENTO DAS ETAPAS**

Após acessar o sistema, o usuário deverá selecionar o **Módulo SAG**, conforme tela a seguir:

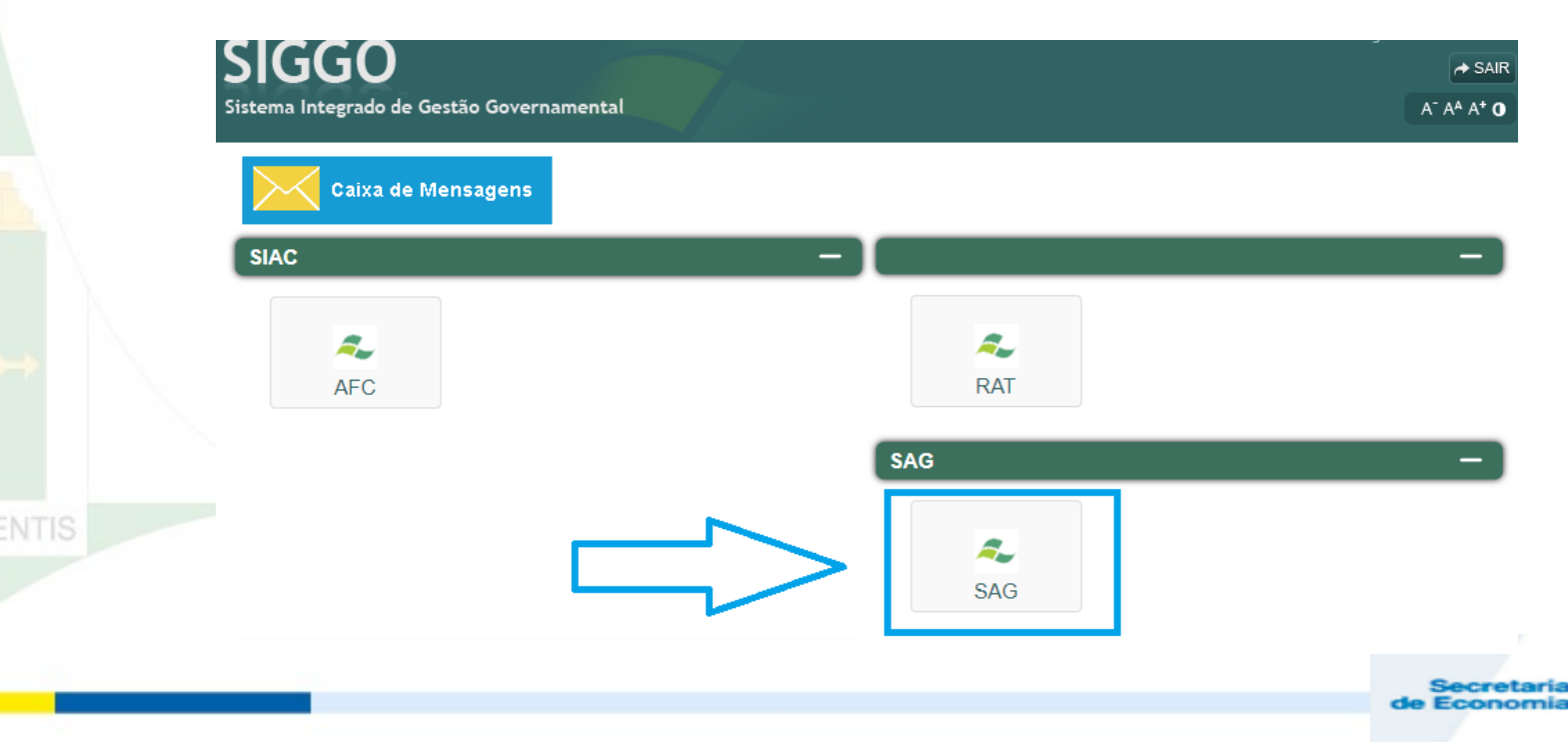

# **CADASTRAMENTO DAS ETAPAS**

• Clicar na opção "Manter Etapa Programada", conforme tela a seguir.

| anter Etapa Programada |  |  |
|------------------------|--|--|
|                        |  |  |
| A                      |  |  |
| $\wedge$               |  |  |
|                        |  |  |
| <b>Δ</b>               |  |  |
|                        |  |  |
|                        |  |  |
|                        |  |  |
|                        |  |  |

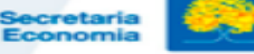

# **CADASTRAMENTO DAS ETAPAS**

• Após, selecionar, com um clique, a opção "Incluir"

|   | Sister                | na Acor                   | npanha      | mento       | A <sup>+</sup> A <sup>4</sup> <b>0</b> 2020 Módulos Sair |                                   |                           |                      |
|---|-----------------------|---------------------------|-------------|-------------|----------------------------------------------------------|-----------------------------------|---------------------------|----------------------|
|   | RELATÓRIO             | IS-WEB - SAG              | G-WEB 🚽     |             |                                                          |                                   |                           |                      |
| l | _istar Eta            | pa Program                | ada         |             | + Incluir                                                | Atualizar Acompanhamento da Etapa | C Atualizar Reprogramação |                      |
| - | Filtros               |                           |             |             |                                                          | <br>                              |                           |                      |
|   | Etapa                 | Continuação               | Localização | Procedência | Data Previsão                                            | $\Lambda$                         |                           |                      |
|   | Unidade (<br>Número d | Drçamentária:<br>a Etapa: |             | Q<br>Q      |                                                          | ۲ ۲<br>۲ ۲                        |                           |                      |
| - |                       |                           |             |             |                                                          |                                   | Q                         | Pesquisar 📄 Imprimir |
| - |                       |                           |             |             |                                                          |                                   |                           |                      |

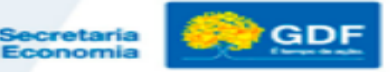
### **CADASTRAMENTO DAS ETAPAS**

 Em seguida, o usuário deverá preencher os campos da tela "Incluir Etapa Programada", conforme instruções seguintes:

| Acompanhamento Controle  |                                                      |                          |                               |                  |            | A' A <sup>A</sup> A* Q 2020 Mooulos Sair |  |
|--------------------------|------------------------------------------------------|--------------------------|-------------------------------|------------------|------------|------------------------------------------|--|
|                          | Gerencial Integra Orçamentário Proposta RELATÓRIOS-V | WEB SAG-WEB Tabelas      |                               |                  |            |                                          |  |
| Incluir Etapa Programada |                                                      |                          |                               |                  |            | Voltar                                   |  |
|                          |                                                      |                          |                               |                  |            | Limpar                                   |  |
|                          |                                                      |                          |                               |                  |            |                                          |  |
| Programada               |                                                      |                          |                               |                  |            |                                          |  |
| Unidade Orçamentaria:    | Q                                                    | Programa Trabelho:       |                               | Número da Etapa: |            | Consultar                                |  |
| Diretriz de Governo:     | 9                                                    | Objettvo Específico:     | 9                             | Meta:            |            |                                          |  |
|                          |                                                      |                          |                               |                  |            |                                          |  |
| Etapa Continuação do Exe | rcício Anterior _ Q_                                 |                          |                               |                  |            |                                          |  |
| UO Anterior              |                                                      | Número da Etapa Anterior |                               |                  |            |                                          |  |
|                          |                                                      |                          |                               |                  |            |                                          |  |
| Deecrição:               |                                                      |                          |                               |                  |            |                                          |  |
| Produto                  | Selecione                                            |                          |                               |                  |            | li li                                    |  |
| Unidade de Medida:       | Selectore                                            | Guantidade Prevista:     |                               | Valor Estimado:  |            |                                          |  |
| Localização:             | Selecione                                            |                          |                               |                  |            |                                          |  |
| Obra ou šerviço:         | Selectore                                            |                          |                               |                  |            |                                          |  |
| Procedência da Etapa:    | - Selectoria                                         |                          |                               |                  |            |                                          |  |
| Previsão<br>Data inicio: | Data Termino:                                        |                          | Reprogramação<br>Data Inicio: | Del              | a Termino; |                                          |  |
|                          |                                                      |                          |                               |                  |            |                                          |  |
| Situação do Registro:    | 🔲 Inativo                                            |                          |                               |                  |            |                                          |  |
|                          |                                                      |                          |                               |                  |            |                                          |  |
| Vottar                   |                                                      |                          |                               |                  |            | Salvar                                   |  |
| Votlar                   |                                                      |                          |                               |                  |            | Salvar                                   |  |
| voitar                   |                                                      |                          |                               |                  |            | Salver                                   |  |

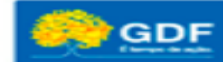

- Campos a serem preenchidos:
- Unidade Orçamentária: preencher com o código da UO.
- Programa de Trabalho: clicar no botão de consulta e, após, clicar em "Pesquisar" para relacionar todos os programas de trabalho da unidade, selecionar o respectivo programa de trabalho por meio de um clique. Após essas ações, o sistema carregará automaticamente os seguintes dados constantes da Lei Orçamentária Anual (Produto, Unidade de Medida, Localização, Quantidade Prevista e Valor Estimado).
  - Obs.: É conveniente seguir no cadastramento das etapas a ordem sequencial dos PTs (do primeiro até o último), visto que facilitará posteriormente a consulta aos relatórios da unidade, uma vez que as etapas aparecerão na sequência numérica.

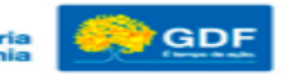

- <u>Descrição</u>: refere-se à etapa prevista, devendo ser escrita de <u>forma clara, sucinta e objetiva</u>, observando-se a meta (produto, unidade de medida e quantidade), regionalização e valor previstos na LOA. Seu texto se inicia sempre com o verbo no infinitivo e deve ser escrito com letras minúsculas. Utilizar maiúsculas somente na primeira letra da descrição da etapa, no nome da unidade e siglas. Exemplo: Remunerar servidores ativos da Secretaria de Economia.
- Obs.: Algumas ações de uso comum pelas unidades, tais como a 8502 (Administração de Pessoal) e 8517 (Manutenção de Serviços Gerais), têm o modelo de cadastramento e atualização pré-definido, conforme item 4 – Etapas Padronizadas, o que deve ser observado pelas Unidades;

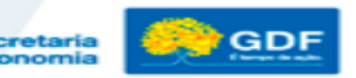

### CADASTRAMENTO DAS ETAPAS

 Etapas procedentes de ano anterior: as etapas procedentes de ano anterior deverão conter, ao final da descrição, a seguinte expressão: "procedente da etapa nº. \_\_\_/ \_\_\_\_", informando-se o número e o ano da etapa anterior. A data de início deve ser a mesma do primeiro cadastramento.

Q

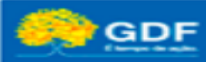

- <u>Produto</u>: Campo carregado automaticamente, conforme previsto na LOA. Não é permitido à unidade alterar o Produto da etapa, exceto nos seguintes casos:
  - a) Etapas relativas a projetos (obras): quando for necessário contratar separadamente empresa para elaboração do projeto/estudo, devem ser cadastradas duas etapas distintas: uma para elaboração do projeto/estudo e outra para acompanhamento da execução. A etapa do projeto poderá ter produto/unidade de medida distinta da prevista na LOA;
  - b) Despesas de exercícios anteriores: como regra geral, não deve ser cadastrada etapa específica para pagamento de despesas de exercícios anteriores. Porém, caso só tenha ocorrido liquidação no programa de trabalho para esse tipo de despesa ou se tratarem de valores muito elevados nesse elemento de despesa, deverá ser cadastrada etapa específica, a qual poderá ter produto distinto do previsto na LOA
- **Observação**: Caso a unidade identifique a necessidade de cadastrar etapas com produto diferente da previsão da LOA <u>não enquadradas nas exceções acima</u>, deverá entrar em contato com a SUPLAN/SEEC para análise do caso.

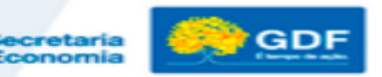

- <u>Unidade de Medida</u>: campo <u>carregado automaticamente</u>, conforme a previsão da LOA. Não será permitida a alteração da Unidade de Medida, exceto nas hipóteses mencionadas no item anterior (produto).
- <u>Localização</u>: preencher com o código da localização adequado, ainda que na LOA conste o código 99 (Distrito Federal). Utilizar código 99 somente quando não for possível regionalizar.
- Obra ou Serviço: esse campo deverá ser preenchido somente nos casos de: 1) obra; 2) serviços de engenharia. Clicar no botão de consultagemente para pesquisar o código correto. A relação de códigos também pode ser consultada no item 8 Tabelas de Codificação > Tabela 1 Código de Obras, ao final das Instruções.

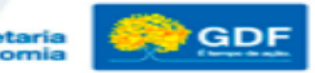

- Procedência da Etapa: caso a etapa se refira a programa de trabalho de iniciativa da própria Unidade/Poder Executivo, informar o <u>Código 01 institucional</u>. Caso se trate de emenda parlamentar, informar o <u>Código 03 Emendar Parlamentar</u>. Por outro lado, caso a realização da etapa ocorra em conjunto com a comunidade, entidades privadas ou outro órgão governamental, informar o <u>Código 05 Parceria</u>.
- Quantidade prevista: informar a quantidade que se pretende alcançar com a execução física da etapa, conforme o produto e unidade de medida, devendo ser compatível com o PPA e a LOA.
- <u>Valor Estimado</u>: informar o valor estimado para realizar a etapa desde o início até a conclusão (valor total), mesmo que o término ultrapasse o exercício e que o valor informado seja diferente da LOA, conforme Decisão n° 2.421/2014 do TCDF.

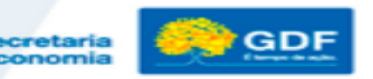

# **CADASTRAMENTO DAS ETAPAS**

 <u>Previsão</u>: inserir as datas previstas para início e término da realização da etapa. Nos casos de etapas relativas a ações ininterruptas, tais como 8502 (Administração de Pessoal), 8504 (Concessão de Benefícios) e 8517 (Manutenção de Serviços Administrativos Gerais), deverá ser informada a previsão de início <u>01/01/2020</u> e término <u>31/12/2020</u>. Além disso, todas as etapas referentes a ações do tipo **atividade/operação especial** não poderão ter data de término que ultrapasse o final do exercício (<u>31/12/2020</u>).

Atenção! As datas previstas para início e fim da etapa devem estar o mais próximo possível da realidade, conforme o planejamento da unidade.

Após preencher todos os campos mencionados acima, o agente de planejamento deverá clicar na opção "Salvar" (parte inferior da tela). O nº da etapa cadastrada será informado automaticamente pelo Sistema e aparecerá na parte superior da tela.

Secretaria Economia

### **CADASTRAMENTO DAS ETAPAS**

 O Agente de Planejamento deverá repetir esse processo até cadastrar todas as etapas

| Sistema Acompa           | anhamento Govername                                                                                                    | ental                                                                                                    |                                                                                                    |                                                                                                    |                                                                                     |                                                                                                    | A' A <sup>A</sup> A <sup>4</sup> O 2020 Módulos Sair                                                                                                    |
|--------------------------|----------------------------------------------------------------------------------------------------|----------------------------------------------------------------------------------------------------|----------------------------------------------------------------------------------------------------|----------------------------------------------------------------------------------------------------|-------------------------------------------------------------------------------------|----------------------------------------------------------------------------------------------------|----------------------------------------------------------------------------------------------------|
| RELATÓRIOS-WEB - SAG-WEB | I.+                                                                                                    |                                                                                                    |                                                                                                    |                                                                                                    |                                                                                     |                                                                                                    |                                                                                                    |
| Incluir Etapa Programada |                                                                                                    |                                                                                                    |                                                                                                    |                                                                                                    |                                                                                     |                                                                                                    | Voltar                                                                                                    |
|                          |                                                                                                    |                                                                                                    |                                                                                                    |                                                                                                    |                                                                                     |                                                                                                    | Limpar                                                                                                    |
|                          |                                                                                                    |                                                                                                    |                                                                                                    |                                                                                                    |                                                                                     |                                                                                                    |                                                                                                    |
| Programada               |                                                                                                    |                                                                                                    |                                                                                                    |                                                                                                    |                                                                                     |                                                                                                    |                                                                                                    |
| Unidade Orçamentaria:    | ٩                                                                                                    |                                                                                                    | Programa Trabalho:                                                                                                    |                                                                                                    | Número da Etapa:                                                                    |                                                                                                    | Consultar                                                                                                    |
| Diretriz de Governo:     | Q                                                                                                    |                                                                                                    | Objetivo Específico:                                                                                                    | ٩                                                                                                    | Meta:                                                                               |                                                                                                    |                                                                                                    |
| Etapa Continuação do Exe | ercício Anterior Q                                                                                                    |                                                                                                    |                                                                                                    |                                                                                                    |                                                                                     |                                                                                                    |                                                                                                    |
| UO Anterior              |                                                                                                    |                                                                                                    | Número da Etapa Anterior                                                                                                    |                                                                                                    |                                                                                     |                                                                                                    |                                                                                                    |
|                          |                                                                                                    |                                                                                                    |                                                                                                    |                                                                                                    |                                                                                     |                                                                                                    |                                                                                                    |
| Descrição:               |                                                                                                    |                                                                                                    |                                                                                                    |                                                                                                    |                                                                                     |                                                                                                    |                                                                                                    |
|                          |                                                                                                    |                                                                                                    |                                                                                                    |                                                                                                    |                                                                                     |                                                                                                    |                                                                                                    |
|                          |                                                                                                    |                                                                                                    |                                                                                                    |                                                                                                    |                                                                                     |                                                                                                    |                                                                                                    |
|                          |                                                                                                    |                                                                                                    |                                                                                                    |                                                                                                    |                                                                                     |                                                                                                    | 1                                                                                                    |
| Produto                  | Selecione                                                                                                    |                                                                                                    |                                                                                                    |                                                                                                    |                                                                                     |                                                                                                    |                                                                                                    |
| Unidade de Medida:       | Selecione                                                                                                    |                                                                                                    | Quantidade Previeta:                                                                                                    |                                                                                                    | Valor Estimado:                                                                     |                                                                                                    |                                                                                                    |
| Localização:             | Selecione                                                                                                    |                                                                                                    |                                                                                                    |                                                                                                    |                                                                                     |                                                                                                    |                                                                                                    |
| Obra ou Serviço:         | Selecione                                                                                                    |                                                                                                    |                                                                                                    |                                                                                                    |                                                                                     |                                                                                                    |                                                                                                    |
| Procedência da Etapa:    | Selecione                                                                                                    |                                                                                                    |                                                                                                    |                                                                                                    |                                                                                     |                                                                                                    |                                                                                                    |
| Previsão                 |                                                                                                    |                                                                                                    |                                                                                                    | Reprogramação                                                                                                    |                                                                                     |                                                                                                    |                                                                                                    |
| Data Inicio:             |                                                                                                    | Data Termino:                                                                                                    |                                                                                                    | Data Inicio:                                                                                                    |                                                                                     | Data Termino:                                                                                                    |                                                                                                    |
| Situação do Registro:    | 🔲 Inativo                                                                                                    |                                                                                                    |                                                                                                    |                                                                                                    |                                                                                     |                                                                                                    |                                                                                                    |
| Voltar                   |                                                                                                    |                                                                                                    |                                                                                                    |                                                                                                    |                                                                                     |                                                                                                    | Salvar                                                                                                    |
|                          | SISIECHTA ACOMPI RELATÓRIOSARE - SAGARE Incluir Etapa Programada  Programata Utitasa Orgametana: Divitra de Governo: Etapa Continuação do Exc Uto Anteror Descrição: Procedio Utitasás es telefor: Losaltação: Descrição: Procedino as Etapa: Provisão Data more: Utitar | RELATÓRIOS-MES       SAGAKES         Incluir Etapa Programada         Programas         Unissis Organitanis:         Onitro de Govine:         Opinitro de Govine:         Opini | Sistema Acompanhamento Governamental REurónoswes skows Incluir Etapa Programada   Programas Usisse Opametane: Usisse Opametane: Usisse Opametane: Etapa Continuação do Exercício Anterior Etapa Continuação do Exercício Anterior Etapa Continuação do Exercício Anterior Etapa Continuação do Exercício Anterior Etapa Continuação do Exercício Anterior Etapa Continuação do Exercício Anterior  Presido: Usisse os Naclas: Presido: Incluire: Incluire: Inc | Sistema Acompaninamento Governamental  REurideioswes sudves Incluir Etapa Programada   Programa  Unitase Orgennatine  Unitase Orgennatine  Unitase Orgennatine  Unitase Orgennatine  Devirte di Governo:  Etapa Continuação do Exercício Anterior  Etapa Continuação do Exercício Anterior  Devirte di Soverno:  Devirte di Soverno: | Sistema Acompaninamento Covernamental  Reuridonoswes skokes Induir Etapa Programada | Sistema Acompaniamento Governamental  Exadosostes soutes  Redoto Stema Acompaniamento Governamental  Retadosostes soutes  Regrogenanda   Retadosostes de lance  Regrogenanda  Retadosostes de lance  Regrogenanda  Retados Presido  Retados  Regrogenanda  Retados  Retados  Regrogenanda  Retados  Retados | SISEma A Companyation Automation and a companyation and a companyation |

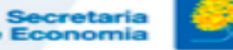

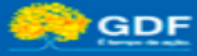

- Os seguintes campos da tela "Incluir Etapa Programada" não devem ser preenchidos:
  - > Número da Etapa (preenchimento automático);
  - Diretriz de Governo (preenchimento automático corresponde aos Eixos Temáticos do PPA);
  - > Objetivo Específico;
  - Meta;
  - UO anterior; e
  - Número da Etapa Anterior.

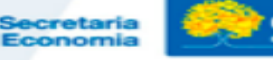

# **CORREÇÃO DE ETAPAS**

 Caso seja necessário corrigir alguma informação relativa ao cadastramento da etapa, deve-se proceder da seguinte forma:

Acessar o menu SAG-WEB, opção "Manter Etapa Programada":

| Sistema A      | companhament            | o Governamental |
|----------------|-------------------------|-----------------|
| RELATÓRIOS-WEB | SAG-WEB 🗸               |                 |
|                | Manter Etapa Programada |                 |
|                |                         |                 |

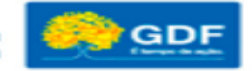

# **CORREÇÃO DE ETAPAS**

 Após, selecionar, com um clique, a opção "Incluir", que dará acesso à tela "Incluir Etapa Programada", conforme demonstrado a seguir.

| RELATÓRIOS-WEB SAG-WEB                                  |                                                                   |
|---------------------------------------------------------|-------------------------------------------------------------------|
| Listar Etapa Programada                                 | +Incluir Atualizar Acompanhamento da Etapa C Atualizar Reprograma |
| Filtros                                                 |                                                                   |
| Etapa Continuação Localização Procedência Data Previsão | $\wedge$                                                          |
| Unidade Orçamentária:                                   | ί μ                                                               |
| Número da Etapa:                                        |                                                                   |
|                                                         | Q Pesquisar 🚔 Imprim                                              |
|                                                         |                                                                   |

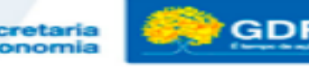

# **CORREÇÃO DE ETAPAS**

- Preencher os campos <u>Unidade Orçamentária</u> e <u>Número da Etapa</u> que será alterada.
- Clicar na opção "Consultar" O sistema carregará as informações da etapa.

Atenção! A alteração dos dados da etapa cadastrada só pode ser realizada pelo Agente de Planejamento no bimestre de inclusão da etapa. Após esse período, o Agente de Planejamento deverá solicitar à SUPLAN/SPLAN/SEEC as correções necessárias.

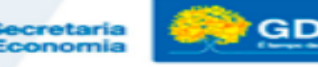

# **CORREÇÃO DE ETAPAS**

| Sistema Acompa            | inhamento Govername | ntal          |                          |               |                  |               | A' A <sup>A</sup> A <b>' O</b> 2020 Módulos Sair |
|---------------------------|---------------------|---------------|--------------------------|---------------|------------------|---------------|--------------------------------------------------|
| Controle RELATÓRIOS-WEB   | SAG-WEB             |               |                          |               |                  |               |                                                  |
| Incluir Etapa Programada  |                     |               |                          |               |                  |               | Voltar                                           |
|                           |                     |               |                          |               |                  |               | Limpar                                           |
| Programada                |                     |               |                          |               |                  |               |                                                  |
| Unidade Orçamentâria:     | ٩                   |               | Programa Trabalho:       | Q             | Número da Etapa: |               | Consultar                                        |
| Diretriz de Governo:      | ٩                   |               | Objetivo Específico:     | ٩             | Meta:            |               |                                                  |
| Etapa Continuação do Exer | rcício Anterior ۹   |               |                          |               |                  |               |                                                  |
| UO Anterior               |                     |               | Número da Etapa Anterior |               |                  |               |                                                  |
| Descrição:                |                     |               |                          |               |                  |               |                                                  |
|                           |                     |               |                          |               |                  |               |                                                  |
|                           |                     |               |                          |               |                  |               |                                                  |
|                           |                     |               |                          |               |                  |               |                                                  |
|                           |                     |               |                          |               |                  |               | 11                                               |
| Produto                   | Selecione           |               |                          |               |                  |               |                                                  |
| Unidade de Medida:        | Selecione           |               | Quantidade Prevista:     |               | Valor Estimado:  |               |                                                  |
| Localização:              | Selecione           |               |                          |               |                  |               |                                                  |
| Obra ou Serviço:          | Selecione           |               |                          |               |                  |               |                                                  |
| Procedência da Etapa:     | Selecione           |               |                          |               |                  |               |                                                  |
| Previsão                  |                     |               |                          | Reprogramação |                  |               |                                                  |
| Data Inicio:              |                     | Data Termino: |                          | Data Inicio:  |                  | Data Termino: |                                                  |
|                           |                     |               |                          |               |                  |               |                                                  |
| Situação do Registro:     | Inativo             |               |                          |               |                  |               | V                                                |
| Voltar                    |                     |               |                          |               |                  |               | Salvar                                           |
|                           |                     |               |                          |               |                  |               |                                                  |
|                           |                     |               |                          |               |                  | Secrete       | - SSA                                            |
|                           |                     |               |                          |               |                  |               |                                                  |

# **REPROGRAMAÇÃO DO CRONOGRAMA DE ETAPAS**

 Se houver necessidade de reprogramar as datas previstas para execução da etapa, o agente de planejamento deverá acessar o menu SAG-WEB, opção "Manter Etapa Programada", e clicar em "Incluir".

| Sistema Acompan <mark>ham</mark> ento Governamental                                     | A* A <sup>A</sup> A* <b>0</b> 2020 Módulos Sair                      |
|-----------------------------------------------------------------------------------------|----------------------------------------------------------------------|
| RELATÓRIOS-WEB SAG-WEB                                                                  | $\frown$                                                             |
| Listar Etapa Programada                                                                 | +Incluir Atualizar Acompanhamento da Etapa C Atualizar Reprogramação |
| Filtros                                                                                 |                                                                      |
| Etapa         Continuação         Localização         Procedência         Data Previsão | $\wedge$                                                             |
| Unidade Orçamentária:                                                                   | ζ Δ                                                                  |
| Número da Etapa:                                                                        |                                                                      |
|                                                                                         | Q Pesquisar 📄 Imprimir                                               |
|                                                                                         |                                                                      |
|                                                                                         |                                                                      |

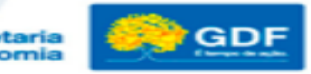

# **REPROGRAMAÇÃO DO CRONOGRAMA DE ETAPAS**

- Preencher os campos <u>Unidade Orçamentária</u> e <u>Número da Etapa</u> que será reprogramada.
- Clicar na opção "Consultar" O sistema carregará as informações da etapa.
- Proceder às alterações necessárias nas datas e, em seguida, clicar na opção "Salvar". Será emitida a mensagem "Alteração efetuada com sucesso".

| RELATÓRIOS-WEB SAG                                                                                                    | +WEB                                                          |                          |               |                  | C Matrix  |
|----------------------------------------------------------------------------------------------------|---------------------------------------------------------------|--------------------------|---------------|------------------|-----------|
| Incluir Etapa Programa                                                                                                    | ada                                                           |                          |               |                  | E votar   |
|                                                                                                    |                                                               |                          |               |                  | Limpar    |
| Programada                                                                                                    |                                                               |                          |               |                  |           |
| Unidade Orcamentária:                                                                                                    | ٩                                                             | Programa Trabalho:       |               | Número da Etapa: | Consultar |
|                                                                                                    |                                                               |                          |               |                  |           |
| Diretriz de Governo:                                                                                                    | ٩                                                             | Objetivo Específico:     | ٩             | Meta:            |           |
| Etapa Continuação do                                                                                                    | Exercicio Anterior Q                                          |                          |               |                  |           |
| UO Anterior                                                                                                    |                                                               | Número da Etapa Anterior |               |                  |           |
|                                                                                                    |                                                               |                          |               |                  |           |
|                                                                                                    |                                                               |                          |               |                  |           |
| Descrição:                                                                                                    |                                                               |                          |               |                  |           |
| Desorição:                                                                                                    |                                                               |                          |               |                  |           |
| Descrição:                                                                                                    |                                                               |                          |               |                  |           |
| Descrição:                                                                                                    |                                                               |                          |               |                  |           |
| Desorição:                                                                                                    |                                                               |                          |               |                  |           |
| Desorição:                                                                                                    | [Beledona                                                     |                          |               |                  |           |
| Descripio:                                                                                                    | Selectors<br>Selectors<br>Selectors                           | Quantidade Previnta:     |               | Vole Estimate    |           |
| Descripio:<br>Produto<br>Unidado de Mitolda:<br>Localazgão:<br>Otra os Barrigo:                                           | Salacona<br>Salacona<br>Salacona<br>Salacona                  | Quantidade Prevista:     |               | Voir Estimador   |           |
| Descripio:<br>Produto<br>Unidade de Medida:<br>Localização:<br>Otra ou Sarrigo:<br>Procedienia da Etepa:                  | Selectore<br>Selectore<br>Selectore<br>Selectore<br>Selectore | Quantidade Prevista      |               | Valor Estimade   |           |
| Descripio:<br>Produto<br>Unidade de Medida:<br>Locatização:<br>Obra ou Sarvigo:<br>Procedincia da Espa:<br>—<br>Preveidão | Selectore<br>Selectore<br>Selectore<br>Selectore<br>Selectore | Quantidade Prevista:     | Reprogramação | Valor Estimado   |           |

#### MIGRAÇÃO DO SIGGO LEGADO PARA O SIGGO-WEB

#### • Apresentação do sistema

- Até o exercício de 2019, o Sistema de Acompanhamento Governamental (SAG) era acessado e atualizado pelas unidades orçamentárias do Distrito Federal por meio do SIGGO Legado.
- <u>A partir do exercício de 2020, o acesso e atualização do SAG serão realizados</u> mediante novo sistema desenvolvido no SIGGO-WEB, módulo SAG (SAG-WEB).
- O Google Chrome deve ser utilizado como navegador para a utilização do SAG-WEB

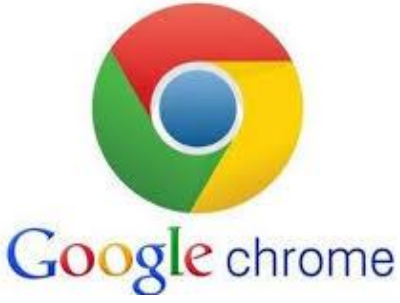

Secretaria de Economia

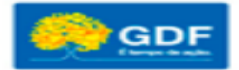

# **REPROGRAMAÇÃO DO CRONOGRAMA DE ETAPAS**

- A <u>data de início</u> só poderá ser antecipada (realização ocorre antes do planejado), não podendo ser postergada. Caso a execução física não se inicie no prazo previsto, o estágio da etapa deverá ser alterado para "NI – Não Iniciada";
- <u>Data de término</u>: a unidade poderá antecipá-la ou postergála somente uma vez.
- No bimestre do cadastramento da etapa, a previsão de início e término poderá ser alterada sem necessidade de se efetuar reprogramação (campo previsão).

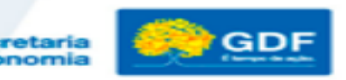

# **ACOMPANHAMENTO BIMESTRAL DAS ETAPAS**

- Após o cadastramento das etapas, as Unidades devem efetuar seu <u>acompanhamento bimestral</u>. Esse deve ser realizado de forma planejada, criteriosa e com zelo, pois é um dos meios de transparência quanto à aplicação dos recursos públicos. Permite detectar falhas ocorridas durante a programação e subsidia a avaliação dos programas de governo.
- O detalhamento das realizações físicas deve identificar claramente se a meta prevista foi alcançada.

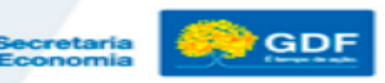

# ACOMPANHAMENTO DAS ETAPAS - DOCUMENTAÇÃO NECESSÁRIA

- Para realizar o cadastramento das etapas, recomenda-se que o Agente de Planejamento pesquise e tenha à sua disposição as seguintes informações:
  - ✓ Informações por escrito das áreas responsáveis pela execução dos programas, sobre o que foi realizado durante o bimestre e as justificativas sobre as causas da eventual não execução;
  - Quadro de detalhamento da despesa QDD da UO, referente ao final do bimestre em atualização

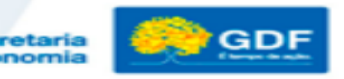

# **ACOMPANHAMENTO DAS ETAPAS - DOCUMENTAÇÃO NECESSÁRIA**

O **QDD/Integra** possibilita ao agente de planejamento verificar:

- ✓ Se, para todas as realizações físicas informadas pela área específica, houve a correspondente execução financeira (valor liquidado no bimestre);
- ✓ Se as realizações físicas são compatíveis com execução financeira (às vezes, a execução financeira é bastante elevada e a realização física muito pequena ou o contrário). No caso de alto valor liquidado, é prudente verificar quais realizações físicas ocorreram à conta do programa de trabalho em análise pelo agente de planejamento e informá-las;
- Se o que foi realizado é incompatível com a etapa prevista, cadastra-se uma nova etapa, informando as realizações físicas;
- ✓ Se houve alterações de crédito no bimestre. Em alguns casos, as alterações de crédito modificam o planejamento da execução física;
- Se houve execução financeira e as áreas específicas não informaram a realização física.

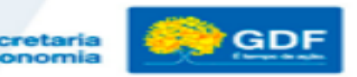

### **ACOMPANHAMENTO BIMESTRAL DAS ETAPAS**

 Após, deve selecionar, com um clique, a opção "Atualizar Acompanhamento da Etapa", conforme demonstrado a seguir.

| Sistema Acompanhamento Governamental                                                    | A <sup>+</sup> A <sup>+</sup> <b>0</b> 2020 Middudos Sam            |
|-----------------------------------------------------------------------------------------|---------------------------------------------------------------------|
| RELATÓRIOS-WEB SAG-WEB                                                                  |                                                                     |
| Listar Etapa Programada                                                                 | Incluir Atualizar Acompanhamento da Etapa C Atualizar Reprogramação |
| Filtros                                                                                 |                                                                     |
| Etapa         Continuação         Localização         Procedência         Data Previsão | ή β                                                                 |
| Unidade Orçamentária:                                                                   |                                                                     |
| Número da Etapa:                                                                        |                                                                     |
|                                                                                         | Q Pesquisar 🚔 Imprimir                                              |
|                                                                                         |                                                                     |
|                                                                                         |                                                                     |
|                                                                                         |                                                                     |
|                                                                                         |                                                                     |

# **ACOMPANHAMENTO BIMESTRAL DAS ETAPAS**

 Preencher o <u>Código da Unidade Orçamentária</u> e o <u>Número da Etapa</u>. clicar em "Consultar" (parte inferior da tela) para que sejam carregados os dados da etapa.

| Unidade Urcamentaria                      | Número da Etapa    |          |                            |          |  |
|-------------------------------------------|--------------------|----------|----------------------------|----------|--|
| Descrição Etana                           |                    | <u> </u> |                            |          |  |
| Descrição Etapa                           |                    |          |                            |          |  |
| Período de Referência                     | Data de Referência |          | Sigla do Estágio Selecione | •        |  |
| Etapa Realizada                           |                    |          |                            |          |  |
|                                           |                    |          |                            |          |  |
|                                           |                    |          |                            |          |  |
| Janeiro                                   | Fevereiro          | Março    |                            | Abril    |  |
| Maio                                      | Junho              | Julho    |                            | Agosto   |  |
|                                           | Outubro            | Novembro |                            | Dezembro |  |
| Setembro                                  |                    |          |                            |          |  |
| Setembro<br>Situação do Restro: 📄 Inativo |                    |          |                            |          |  |

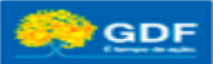

Economi

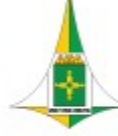

# **ACOMPANHAMENTO BIMESTRAL DAS ETAPAS**

- <u>Descrição da Etapa</u>: carregamento automático, conforme cadastramento prévio efetuado pelo agente de planejamento.
- Período de Referência: carregamento automático. Refere-se ao último dia do bimestre que está sendo atualizado.
- Sigla do Estágio: selecionar um dos seguintes estágios, conforme a situação da etapa:

SI – A ser iniciada;
NO – Andamento Normal;
NI – Não Iniciada;
CO – Concluída;
AT – Atrasada;
PA – Paralisada;

**AN** – Anulada.

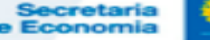

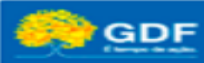

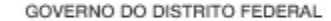

### ACOMPANHAMENTO BIMESTRAL DAS ETAPAS ESTÁGIO DAS ETAPAS

- A Ser Iniciada SI Estágio inicial de todas as etapas cadastradas pela unidade. Esse estágio deve ser mantido nos casos de etapas sem execução física e cuja previsão de início seja posterior ao término do bimestre de atualização.
- Andamento Normal NO A etapa programada está em execução física normal, ou seja, está de acordo com o cronograma previsto.
- Não Iniciada NI O estágio NI deve ser utilizado nos casos de etapas que não tiveram execução física, apesar de os prazos previstos para seu início já terem expirado. Esse estágio também se aplica aos casos em que, por decisão do titular da unidade, não há interesse, necessidade ou condições de execução da etapa (cancelamento de licitação, recursos orçamentários e financeiros insuficientes ou não liberados etc).

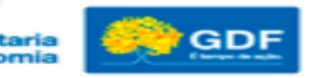

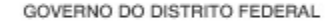

### ACOMPANHAMENTO BIMESTRAL DAS ETAPAS ESTÁGIO DAS ETAPAS

- Concluída CO A etapa programada teve sua execução física finalizada.
- Atrasada AT A execução física da etapa está em andamento, porém está atrasada em relação ao cronograma previsto em razão de algum entrave burocrático, orçamentário, financeiro etc.
- Paralisada PA A execução física da etapa teve início, mas foi interrompida por decisão interna ou entrave burocrático, orçamentário, financeiro ou situação de natureza técnica, e <u>não há previsão de</u> <u>continuação.</u>
- Anulada NA A execução física da etapa teve início e, posteriormente, foi verificado algum vício ou motivo que justifique sua <u>anulação</u>. Não será mais continuada.

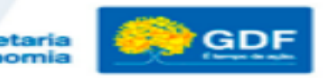

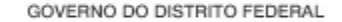

**Etapa Realizada**: Principal informação relacionada ao acompanhamento bimestral das etapas. Nesse campo, devem ser informadas as realizações físicas ocorridas até o bimestre, de forma clara e objetiva, devendo identificar se a meta prevista foi alcançada. O **número do processo** mais relevante relacionado à execução da etapa (mais significativo em termos de valor) deve ser informado ao final deste campo, seguido da expressão "e outros" se for o caso.

| Etapa Realizada       |           |           |          |          |   |
|-----------------------|-----------|-----------|----------|----------|---|
|                       |           |           |          |          |   |
| Janeiro               |           | Fevereiro | Março    | Abril    | # |
| Maio                  |           | Junho     | Julho    | Agosto   |   |
| Setembro              |           | Outubro   | Novembro | Dezembro |   |
| Situação do Registro: | 🔲 inativo |           |          |          |   |

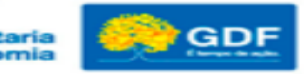

**Campos relativos aos meses:** O quantitativo da execução física da etapa, tal como número de servidores ativos remunerados, número de eventos realizados etc., deverá ser informado nos campos dos meses, <u>devendo ser compatível com o</u> <u>produto e a unidade de medida previstos para cada etapa.</u>

| Etapa Realizada    |           |               |               |          |          |
|--------------------|-----------|---------------|---------------|----------|----------|
|                    |           |               |               |          |          |
|                    |           |               |               |          | <b>N</b> |
|                    |           |               |               |          |          |
| Janeiro            |           | Fevereiro     | Março         | Abril    |          |
| Maio               |           | Junho         | Julho         | Anosto   |          |
| indio              |           | <b>U</b> anno | <b>Gality</b> | ngoaro   |          |
| Setembro           |           | Outubro       | Novembro      | Dezembro |          |
|                    |           |               |               |          | <br>/    |
| aunadan an unduran | C and a c |               |               |          |          |

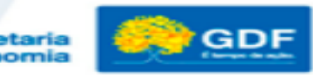

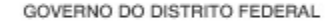

- A Unidade deve inserir a parte textual no campo "Etapa Realizada" e informar o quantitativo da execução física exclusivamente nos campos referentes aos meses.
- A informação deve ser relativa a cada mês, não devendo ser acumulada para não gerar duplicidade de dados. Caso não haja realização física em determinado mês, o respectivo campo deverá ser preenchido com o algarismo 0.

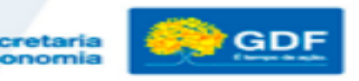

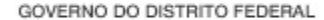

- Após preencher todas as informações necessárias, clicar na opção "Alterar", situada na parte inferior da tela, para fins de registro no sistema.
- A informação relativa aos campos dos meses será evidenciada no campo "Etapa Realizada", seguido da abreviação do mês, dentro de "[]".

|                        |                                            |                                        |                         |          |                                    |          |         | , in the second second s |
|------------------------|--------------------------------------------|----------------------------------------|-------------------------|----------|------------------------------------|----------|---------|----------------------------------------------------------------------------------------------------|
| Alteração efetuada com | sucesso.                                   |                                        |                         |          |                                    |          |         | Х                                                                                                    |
|                        |                                            |                                        |                         |          |                                    |          |         |                                                                                                    |
| Acompanhamento         |                                            |                                        |                         |          |                                    |          |         |                                                                                                    |
| Unidade Orçamentária   | 19101                                      | Número da Etapa                        | 1 <b>Q</b>              |          |                                    |          |         |                                                                                                    |
| Descrição Etapa        | Remunerar servidores ativos da Secretaria  | de Economia.                           |                         |          |                                    |          |         |                                                                                                    |
| Período de Referência  | 1                                          | Data de Referência                     | 24/01/2020              |          | Sigla do Estágio NO - Andamento No | rmal 🔻   | ,       | 9                                                                                                    |
| Etapa Realizada        | Servidores ativos remunerados: [jan: 2.100 | 00; fev: 2.120,00]. Processo SEI nº XX | 000X.XX00000XX/2020-XX. |          |                                    |          |         | 1                                                                                                    |
|                        |                                            |                                        |                         |          |                                    |          |         |                                                                                                    |
|                        |                                            |                                        |                         |          |                                    |          | /       | 8                                                                                                    |
| Janeiro                | 2.100,00                                   | Fevereiro                              | 2.120,00                | Março    |                                    | Abril    |         |                                                                                                    |
| Maio                   |                                            | Junho                                  |                         | Julho    |                                    | Agosto   |         |                                                                                                    |
| Setembro               |                                            | Outubro                                |                         | Novembro |                                    | Dezembro |         |                                                                                                    |
| Alterar Consultar      | Limpar                                     |                                        |                         |          |                                    |          |         | Fechar                                                                                                    |
|                        |                                            |                                        |                         |          |                                    |          | -       |                                                                                                    |
|                        |                                            |                                        |                         |          |                                    |          | de Econ | omia                                                                                                    |

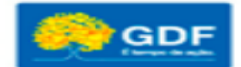

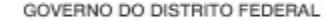

 Não é obrigatório o preenchimento do quantitativo da execução física nos campos mensais nos casos de etapas relativas à execução de obras (construção, reforma, urbanização etc.). Contudo, a Unidade deverá atualizar bimestralmente no campo "Etapa Realizada" o percentual de execução da obra, além de detalhar a execução física. No bimestre em que a obra for finalizada, a área total executada deverá ser informada no campo referente ao mês de conclusão.

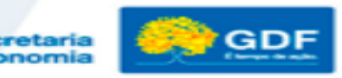

### ACOMPANHAMENTO BIMESTRAL DAS ETAPAS ATUALIZAÇÃO BIMESTRAL

 Execuções Complementares: informações adicionais sobre a execução física das etapas poderão ser detalhadas no campo "Etapa Realizada", logo após a identificação do número do processo, sob a denominação "Execuções complementares". Nesse sentido, a Unidade poderá detalhar execuções físicas distintas da LOA em termos de produto e/ou unidade de medida. Recomendase, nesses casos, a utilização do critério acumulado (até fev., até abr. etc.), ou seja, não é necessário informar "mês a mês".

| 15.452.6210.2079.6118<br>MANUTENÇÃO DAS ATIVIDADES DE LIMPEZA<br>PÚBLICADISTRITO FEDERAL<br>Institucional |                  |          |         |    |            |            |  |           |                                                                                                    |
|----------------------------------------------------------------------------------------------------|------------------|----------|---------|----|------------|------------|--|-----------|----------------------------------------------------------------------------------------------------|
| 0010 - Coletar resíduos domiciliares e comerciais                                                         | LIXO<br>COLETADO | TONELADA | 810,000 | 99 | 01/01/2019 | 31/12/2019 |  | Concluída | 782.125,42 toneladas coletadas . [Jan. 67.961 ; Fev.<br>62.037 ;Mar. 65.960 ;Abr. 65.826 ;Mai. 65.158 ;Jun.<br>57.697 ;Jul. 61.715 ;Ago. 62.215 ;Set. 61.776 ;Out.<br>66.018 ;Nov. 67.808 ;Dez. 77.524 !Processo<br>00094.00012449/2018-10 e outros. Execuções<br>complementares: Varrição manual: 1.193.036 km. ;<br>Varrição recanizada: 61.407 km ; Recolhimento de<br>animais mortos em viais 2.181 unidades; Resíduos<br>processados em usinas de tratamento mecânico-<br>biológico: 225.357 toneladas; Resíduos aterrados no<br>aterro sanitário de Brasilia - ASB: 800.872,13<br>toneladas; Resíduos aterrados na unidade de<br>recebimento de entulhos - URE: 1.423.028,36<br>toneladas; Transporte de resíduos: 21.468.117 t x<br>km. |

Secretaria de Economia

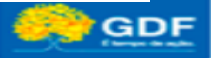

#### ✓ **Expressões genéricas**: Evitar.

Acrescente informação detalhada que expresse o que foi realizado.

- Ex1: Serviços executados. (genérico)
- Ex2: 3.000m de meios fios implantados, 150 mudas de árvores plantadas, 200 m<sup>2</sup> de área pavimentada. (detalhado)
  - **Não utilizar nomes de pessoas físicas ou jurídicas** no detalhamento das informações.
    - Número do processo: informar, no final do detalhamento da etapa realizada, apenas um número e a expressão "e outros".

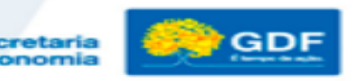

#### ACOMPANHAMENTO BIMESTRAL DAS ETAPAS ETAPAS EM DESVIO

 Nos casos de etapas classificadas sob os estágios "NI – Não Iniciada", "AT – Atrasada" e "PA – Paralisada", que são aquelas cuja execução física não está de acordo com o cronograma previsto, é necessário realizar o preenchimento dos campos disponíveis na aba "Etapa Desvio".

> Secretaria Economia

#### ACOMPANHAMENTO BIMESTRAL DAS ETAPAS ETAPAS EM DESVIO

 Na tela "Atualizar Acompanhamento da Etapa", aba "Acompanhamento", preencher os campos Unidade Orçamentária e Número da Etapa e clique em "CONSULTAR". Os demais campos serão preenchidos automaticamente.

| Atualizar Acompa      | anhamento da Etapa                   |                       |          |    |         |                      |       |             |          |          | × |
|-----------------------|--------------------------------------|-----------------------|----------|----|---------|----------------------|-------|-------------|----------|----------|---|
| Acompanhamento        |                                      |                       |          |    |         |                      |       |             |          |          |   |
| Unidade Orçamentária  | 19101                                | Número da Etapa       | 2 Q      |    |         |                      |       |             |          |          |   |
| Descrição Etapa       | Contratar consultorias e auditorias. |                       |          |    |         |                      |       |             |          |          |   |
| Período de Referência | 1                                    | Data de Referência 24 | /01/2020 |    | Si      | igla do Estágio Sele | cione | ¥           |          |          |   |
| Etapa Realizada       |                                      |                       |          |    |         |                      |       |             |          |          |   |
|                       |                                      |                       |          |    |         |                      |       |             |          |          |   |
| Janeiro               |                                      | Fevereiro             |          | Ma | arço    |                      | Ab    | ril         |          |          |   |
| Maio                  |                                      | Junho                 |          | Ju | ilho    |                      | Ag    | osto        |          |          |   |
| Setembro              |                                      | Outubro               |          | No | ovembro |                      | De    | rembro      |          |          |   |
| Situação do Registro: | 🔲 Inativo                            |                       |          |    |         |                      |       |             |          |          |   |
|                       | Linnar                               |                       |          |    |         |                      |       |             |          | Fach     |   |
| Alterar               | Limpar                               |                       |          |    |         |                      |       |             |          | Fecha    | - |
|                       |                                      |                       |          |    |         |                      |       | Se<br>de Ed | cretaria | <b>e</b> | G |

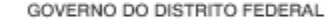

#### ACOMPANHAMENTO BIMESTRAL DAS ETAPAS ETAPAS EM DESVIO

 Se esta etapa estiver em desvio, selecione a "Sigla do Estágio" mais adequada (NI – Não Iniciada; AT - Atrasada; PA – Paralisada). Após a seleção de um desses estágios, ficará disponível a aba "Etapa Desvio".

| Acompanhamento Etapa Desvio                                                  |                                     |                            |                                    |                             |            |        |
|------------------------------------------------------------------------------|-------------------------------------|----------------------------|------------------------------------|-----------------------------|------------|--------|
| Unidade Orçamentária 19101                                                   | Número da Etapa 2                   | Q                          |                                    |                             |            |        |
| Descrição Etapa Contratar consultorias e auditorias                          | \$.                                 |                            |                                    |                             |            |        |
| Período de Referência                                                        | Data de Referência 24/01/2020       |                            | Sigla do Estágio NI - Não Iniciada | •                           |            |        |
| Etapa Realizada                                                              |                                     |                            |                                    |                             |            |        |
|                                                                              |                                     |                            |                                    |                             |            |        |
|                                                                              |                                     |                            |                                    |                             |            |        |
|                                                                              |                                     |                            |                                    |                             |            | 11     |
| Janeiro                                                                      | Fevereiro                           | Março                      |                                    | Abril                       |            | 10     |
| Janeiro Maio                                                                 | Fevereiro<br>Junho                  | Março<br>Julho             |                                    | Abril<br>Agosto             |            | le     |
| Janeiro Maio Setembro                                                        | Fevereiro Junho Outubro             | Março<br>Julho<br>Novembro |                                    | Abril<br>Agosto<br>Dezembro |            |        |
| Janeiro Alaino Alaino Setembro Inativo                                       | Fevereiro<br>Junho<br>Outubro       | Março<br>Julho<br>Novembro |                                    | Abril<br>Agosto<br>Dezembro |            |        |
| Janeiro Maio Setembro Situação do Registro: Inativo                          | Fevereiro<br>Junho<br>Outubro       | Março<br>Julho<br>Novembro |                                    | Abril<br>Agosto<br>Dezembro |            |        |
| Janeiro Maio Setembro Stitusção do Registro: Inativo                         | Fevereiro Junho Outubro             | Março<br>Julho<br>Novembro |                                    | Abril<br>Agosto<br>Dezembro |            | Fechar |
| Janeiro Maio Setembro Situação do Registro: Inativo Alterar Consultar Limpar | Fevereiro       Junho       Outubro | Março<br>Julho<br>Novembro |                                    | Abril<br>Agosto<br>Dezembro | Secretaria | Fect   |
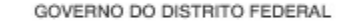

#### ACOMPANHAMENTO BIMESTRAL DAS ETAPAS ETAPAS EM DESVIO

• Após clicar na aba "Etapa Desvio", será demonstrada a tela a seguir.

| Acompannamento Etapa Desvio                          |                                         |  |
|------------------------------------------------------|-----------------------------------------|--|
| Unidade Orçamentária 19101                           | Número da Etapa 2 Q                     |  |
| Descrição Etapa Contratar consultorias e auditorias. |                                         |  |
| Período de Referência 1                              | Sigla do Estágio NI - Não Iniciada 🔻    |  |
| Data de Referência 24/01/2020                        | Sigla da Causa Desvio Escolha uma Sigla |  |
| Detalhamento                                         |                                         |  |
|                                                      |                                         |  |
|                                                      |                                         |  |
|                                                      |                                         |  |
| Natureza do Desvio Escolha uma Natureza              | Origem do Desvio                        |  |
|                                                      |                                         |  |

le Econom

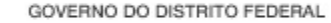

#### ACOMPANHAMENTO BIMESTRAL DAS ETAPAS ETAPAS EM DESVIO

- Campos a serem preenchidos:
- ✓ Sigla da Causa Desvio: após clicar no campo "Sigla da Causa Desvio", serão relacionadas as opções para que o agente de planejamento indique a causa de desvio que tem maior pertinência com a etapa, tais como alteração na programação da unidade executiva; crédito cancelado; crédito contingenciado ou bloqueado etc.
- Detalhamento: informar de forma clara e objetiva o que causou o desvio. Importante lembrar que somente a Unidade Orçamentária conhece os motivos pelos quais a etapa entrou em desvio. De preferência, <u>citar algum documento de origem que ampare o</u> <u>desvio</u>.
- <u>Natureza do Desvio</u>: clicar no campo "Natureza do Desvio" para selecionar a mais adequada, dentre as opções "administrativa"; técnica; financeira; orçamentária etc.
- Gerar <u>Relatórios das Etapas Programadas para Execução</u> e <u>das Etapas Programadas em</u> <u>Desvio</u>

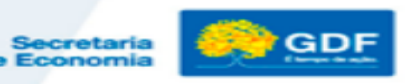

#### ACOMPANHAMENTO BIMESTRAL DAS ETAPAS ETAPAS EM DESVIO

 Em seguida, devem ser gerados os <u>Relatórios das Etapas Programadas para Execução</u> e <u>das Etapas Programadas em Desvio</u> para verificar se todas as etapas programadas foram atualizadas e se a atualização está de acordo com as instruções de acompanhamento.

| ELATÓRIOS-WEB - SAG-WEB -                | Sistema Acompanhamento Governamental                                                                      | A" A* A* 0 2020 Möödül |
|------------------------------------------|----------------------------------------------------------------------------------------------------|------------------------|
| onsulta Execução Estatal                 | RELATÓRIOS-WEB SAG-WEB                                                                                    |                        |
| nrimo Proporto Orcomontório              | Relatório das Etapas Programadas em Desvio                                                                |                        |
| prime Proposia Orçamentaria              | Periodo de Beteréncia:                                                                                    |                        |
| d por UO                                 |                                                                                                    |                        |
| latório das Etapas Programadas em Desvio |                                                                                                    |                        |
| latório de Críticas                      | UO Obra ou Serviço Procedéncia Localização Causa do Desvio Natureza                                       |                        |
| atório Etapas Programadas                |                                                                                                    |                        |
| atórios Eísico Financeiro                |                                                                                                    |                        |
|                                          | 0101 - CAMARA LEGISLATIVA DO DISTRITO FEDERAL                                                             |                        |
|                                          | 0 1991 - FUIRO DE ASSISTÈNCIA À SAÚDE DA CÂMARA LEGISLITIVA DO DISTRITO FEDERAL - FASCAL                  |                        |
|                                          | 99101 - GASA COVIL DO DISTRITO FEDERAL<br>Refer A servinu do una Kato Do INSTRUTO FEDERAL                 | +                      |
|                                          | 0 010 - ADMINISTRAÇÃO REGIONAL DO FLAND PLOTO - RA 1                                                      | *                      |
|                                          | 0 9144 - ADMINISTRAÇÃO REGIONAL DO GAMA - RA II<br>0 9165 - ADMINISTRAÇÃO REGIONAL DE TAQUITINGA - RA III |                        |
|                                          | 99109 - ADMINISTRAÇÃO REGIONAL DE ERAZJÁRIJA - RA V                                                       |                        |
|                                          |                                                                                                    |                        |
|                                          |                                                                                                    |                        |
|                                          | Projeko m Andamento                                                                                       |                        |
|                                          | Conservação de Patrimônio                                                                                 |                        |
|                                          |                                                                                                    |                        |

#### ACOMPANHAMENTO BIMESTRAL DAS ETAPAS

 Para realizar o acompanhamento bimestral das etapas, o agente de planejamento deverá acessar o menu SAG-WEB, opção "Manter Etapa Programada".

| Sistema A      | companhament            | o Governamental |
|----------------|-------------------------|-----------------|
| RELATÓRIOS-WEB | SAG-WEB 🗸               |                 |
|                | Manter Etapa Programada |                 |
|                |                         |                 |

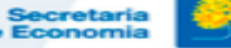

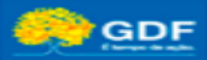

#### ACOMPANHAMENTO BIMESTRAL DAS ETAPAS ETAPAS EM DESVIO

 É importante também gerar o Relatório <u>Análise da Execução Orçamentária do Desempenho Físico-</u> <u>Financeiro por Programa de Trabalho</u> para comparar a realização física (informado na etapa realizada) com o valor empenhado/ liquidado no bimestre e no ano. Este procedimento permite verificar se a execução física está compatível com a financeira.

| Sistema Acompanhamer                              | nto Governamental                                                                                                    |                        |                                 |                           |                           |
|---------------------------------------------------|----------------------------------------------------------------------------------------------------|------------------------|---------------------------------|---------------------------|---------------------------|
|                                                   | Sistema Acompanhamento Governament                                                                                                    | tai                    |                                 |                           | A" A* O 2020 Mooules Suir |
| RELATÓRIOS-WEB SAG-WEB                            | RELATÓRIOS-VEB SAGVEB<br>Análise Exec Orç Des Fís Financ por Prog Trabalho                                                                                                    |                        |                                 |                           |                           |
| Análise Exec Orç Des Fís Financ por Prog Trabalho | Periodo de Relatificas:                                                                                                    |                        |                                 |                           |                           |
| Consulta Execução Estatal                         | Selecionar pelo Aspecto Orçamentário<br>Extera                                                                                                    | Modelidade Aplicação   | @ Poleto                        |                           |                           |
| Imprime Proposta Orçamentária                     | Selectore                                                                                                    | Sefectione             | Asividade     Operação Espacial |                           |                           |
| Qdd por UO                                        | Função<br>Generalmo<br>Sinulario                                                                                                    | Subfunção<br>Defecione |                                 | Programa<br>Selecione     |                           |
| Relatório das Etapas Programadas em Desvio        |                                                                                                    |                        | ٩                               |                           |                           |
| Relatório de Críticas                             | Selecionar Unidades Orçamentária                                                                                                    |                        |                                 | Unidades Selectonadas     |                           |
| Relatório Etapas Programadas                      | 0000<br>0101 - CAMPA LEGISLATIVA DO DISTRITO FEDERAL                                                                                                    | ×                      |                                 |                           |                           |
| Relatórios Físico Financeiro                      | 1919 - FURIDO DE ASSISTINCIA A AUDED NA CAMARA LEGISATIVA<br>02191 - TRABUNAL DE CONTRA DO DESTITO TECENIA<br>9919 - CAAGAVIA, DO ESTITOTO FECENIA.<br>9919 - CAAGAVIA DO LEGISTITOTO FECENIA.                                                                                                    |                        | ec<br>c                         |                           | •                         |
|                                                   | 9953 - AGM REG 20 PLAND PLOTO - RAI<br>9959 - AGM REG 20 DLANA - RAI H<br>9950 - AGM REG 20 DLANA - RAI H<br>9950 - AGM REG 20 TLANAH - RAI H                                                                                                    | - 12                   | 3                               |                           | •                         |
|                                                   | denter - Andre Mittel Le Brittel Carella de Marca - Anna - Anna - |                        |                                 |                           |                           |
|                                                   | Importen scientete Estatalis de Organizario de Investimento                                                                                                    |                        |                                 |                           | 🊖 Impéneir                |
|                                                   |                                                                                                    |                        |                                 | Secretaria<br>de Economia | GDF                       |

#### ACOMPANHAMENTO BIMESTRAL DAS ETAPAS CASOS ESPECÍFICOS

- <u>Elaboração de projeto/estudo</u>: quando a elaboração do projeto/estudo estiver prevista no contrato de execução, deve-se cadastrar somente uma etapa para acompanhamento e, a cada bimestre, as realizações devem ser acrescentadas. Exemplo:
- <u>1º bimestre</u>:

**Etapa Realizada: Percentual de Execução: 10%**. Elaborados os projetos de arquitetura e engenharia. Processo nº. XXX.XXX.XXX/201X.

• <u>2º bimestre</u>:

**Etapa Realizada: Percentual de Execução: 60%.** Elaborados os projetos de arquitetura e engenharia. Fundações e estruturas de concreto; paredes de alvenaria; **estrutura metálica para cobertura e telhado; instalações hidráulicas e elétricas concluídos**. Processo nº. XXX.XXX.XXX/201X.

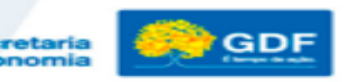

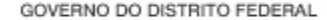

#### ACOMPANHAMENTO BIMESTRAL DAS ETAPAS CASOS ESPECÍFICOS

• No bimestre de conclusão da execução física do projeto/estudo, deverá ser inserida a quantidade executada no campo dos meses, conforme o mês de conclusão da etapa.

| Atualizar Acompa      | anhamento da Etapa                                                                         |                                                                                        |                                                                                                 |                                                                             |                        |                             |                                   |                                |
|-----------------------|--------------------------------------------------------------------------------------------|----------------------------------------------------------------------------------------|-------------------------------------------------------------------------------------------------|-----------------------------------------------------------------------------|------------------------|-----------------------------|-----------------------------------|--------------------------------|
| Acompanhamento        |                                                                                            |                                                                                        |                                                                                                 |                                                                             |                        |                             |                                   |                                |
| Unidade Orçamentária  | 22101                                                                                      | Número da Etapa                                                                        | 83 Q                                                                                            |                                                                             |                        |                             |                                   |                                |
| Descrição Etapa       | Construir ginásio de esportes no Gama.                                                     |                                                                                        |                                                                                                 |                                                                             |                        |                             |                                   |                                |
| Período de Referência | 3                                                                                          | Data de Referência                                                                     | 0/06/2019                                                                                       | 5                                                                           | Sigla do Estágio       | CO - Concluída              | T                                 |                                |
| Etapa Realizada       | Área construída: [Jun. 3.000,00]. Percentua<br>(paredes e pisos); forros de gesso; acabarr | al de execução: 100%. Projetos de arquit<br>nentos hidráulicos e elétricos; passeios e | etura e engenharia; fundações e estruturas de<br>jardins externos concluídos. Processo SEI nº X | oncreto; paredes de alvenaria; estr<br>XXXXXXXXXXXXXXXXXXXXXXXXXXXXXXXXXXXX | utura metálica para co | obertura; telhado; instalaç | ões hidráulicas e elétricas; esqu | adrias e portas; revestimentos |
| Janeiro               |                                                                                            | Fevereiro                                                                              |                                                                                                 | Março                                                                       | 0,00                   |                             | Abril                             | 0,00                           |
| Maio                  | 0,00                                                                                       | Junho                                                                                  | 3.000,00                                                                                        | Julho                                                                       |                        |                             | Agosto                            |                                |
| Setembro              |                                                                                            | Outubro                                                                                |                                                                                                 | Novembro                                                                    |                        |                             | Dezembro                          |                                |
| Situação do Registro: | 🔲 Inativo                                                                                  |                                                                                        |                                                                                                 |                                                                             |                        |                             |                                   |                                |
| Alterar Consultar     | Limpar                                                                                     |                                                                                        |                                                                                                 |                                                                             |                        |                             |                                   |                                |
|                       |                                                                                            |                                                                                        |                                                                                                 |                                                                             |                        |                             |                                   | Secretaria                     |

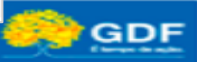

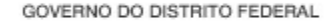

#### ACOMPANHAMENTO BIMESTRAL DAS ETAPAS CASOS ESPECÍFICOS

 <u>Descentralização de Crédito</u>: Durante o processo de execução, é comum ser necessário descentralizar o crédito para outra Unidade que detenha a função de executar determinada ação.

Assim, a Unidade Orçamentária que, por meio de portaria conjunta, descentralizar crédito de um determinado subtítulo para outra UO, continuará com a responsabilidade de acompanhar e informar o andamento da execução até a conclusão no SAG.

As etapas cujos recursos forem **descentralizados** somente poderão apresentar o estágio **"Andamento Normal"** quando a obra ou o serviço for **efetivamente iniciado fisicamente**, ou seja, o ato de descentralização do crédito, por si só, <u>não causa alteração no</u> <u>estágio da etapa</u>.

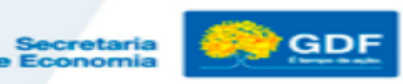

#### ACOMPANHAMENTO BIMESTRAL DAS ETAPAS CASOS ESPECÍFICOS

Os recursos previstos na Lei Orçamentária Anual são sempre de responsabilidade da Unidade que recebeu a dotação. Portanto, é imprescindível que a Unidade Cedente solicite à Unidade Recebedora as informações do que foi executado. Da mesma forma, cabe à Unidade Recebedora repassar para a Unidade Cedente o que foi executado com o crédito, para que esta proceda à atualização do SAG.

Desse modo, no campo Etapa Realizada deve ser mencionado o que foi <u>efetivamente realizado</u>, acrescentando-se a informação "Descentralização para a Unidade XXX, conforme portaria conjunta nº xx, de xx/xx/20xx." (citar a Unidade Recebedora e dados da portaria).

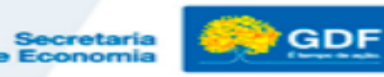

#### ACOMPANHAMENTO BIMESTRAL DAS ETAPAS CASOS ESPECÍFICOS

 <u>Despesas de Exercícios Anteriores</u>: Como regra geral, não deve ser cadastrada etapa específica para pagamento de despesas de exercícios anteriores. Utiliza-se o campo "etapa realizada" com a expressão "Execuções complementares".

Contudo, faz-se necessário o cadastramento de etapa específica quando:

- 🔨 No programa de trabalho só ocorreu liquidação para este tipo de despesa; ou
- ✓ Os valores liquidados neste elemento de despesa forem muito elevados.

**Exemplo:** 

**Etapa Prevista**: 000X - Efetuar pagamento de despesas de exercícios anteriores ... (mencionar do que se trata).

**Etapa Realizada**: Pagamento de despesas referentes a (mencionar do que se trata o reconhecimento de dívidas), publicado no DODF nº, de / / , pág. Processo nº XXX.XXX.XXX/202X.

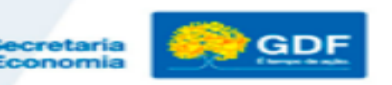

#### ACOMPANHAMENTO BIMESTRAL DAS ETAPAS CASOS ESPECÍFICOS

- Despesas referentes a RPPS: A despesa com <u>Contribuição Patronal</u> para o Regime Próprio de Previdência Social - RPPS deve ser realizada na Ação 8502 – Administração de Pessoal, conforme Manual de Planejamento e Orçamento – MPO/, em subtítulo já existente utilizado para o lançamento das demais despesas de pessoal.
- Desta forma, não deve ser criada etapa específica, nem é necessário discriminar seu pagamento no campo Etapa Realizada.

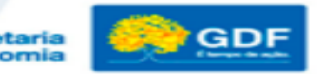

# Revisão do PPA 2020/ 2023

Secretaria de Economia

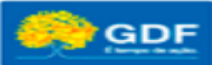

#### Lei nº 6.490, de 29/01/2020 – PPA 2020/2023

**Art. 16.** A alteração de programas no PPA 2020-2023 será realizada por meio de **projeto de lei específico** a ser encaminhado à Câmara Legislativa do Distrito Federal, conforme estabelece o § 1º do art. 149 da Lei Orgânica do Distrito Federal.

§ 1º Considera-se alteração do PPA, quando envolver:

- I inclusão e exclusão de Programa;
- II inclusão de ação orçamentária que não conste no PPA;
- III exclusão de ação orçamentária.

§ 2º A <u>inclusão de ação orçamentária no PPA poderá ocorrer por meio de crédito especial que altere a Lei Orçamentária</u> <u>Anual.</u>

§3º Quando a ação orçamentária referida no § 2º for **plurianual**, deverá apresentar entre as informações as respectivas **projeções para os demais exercícios**.

Art. 17. O Poder Executivo fica autorizado a incluir, excluir ou alterar, mediante <u>decreto</u>, os Objetivos constantes do PPA. (Módulo revisão em desenvolvimento no PPA WEB – aguardar novas orientações)

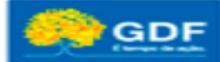

#### Portaria Nº 07/ 2020 – alterações orçamentárias

- ✓ Alterações orçamentárias serão formalizadas em processo específico, por meio do SEI/GDF
- Encaminhar documentos e informações necessárias, como "ficha de instrução", à SEEC/ SAORC
- Incluir "Formulário de mapeamento de ação orçamentária"
- Informar "Impacto orçamentário e financeiro" de projeto novo no PPA

Art. 6º A Subsecretaria de Orçamento Público - SUOP/SEEC encaminhará à apreciação da Subsecretaria de Planejamento da Secretaria de Estado de Economia - SUPLAN/SEEC os processos que tratam de abertura de crédito especial, quando a <u>demanda requerer inclusões de programações orçamentárias</u> <u>que não constem no Plano Plurianual - PPA da Unidade Orçamentária</u>.

§ 1º Nas demandas mencionadas no caput, a Unidade Orçamentária deve indicar a adequação e compatibilidade com o PPA e seus atributos, indicar a origem dos recursos, bem como preencher o formulário de mapeamento de ação orçamentária, disponível no site da Secretaria de Estado de Economia – SEEC.

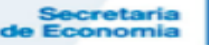

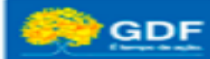

#### Portaria Nº 07/ 2020 – alterações orçamentárias

§ 2º A inclusão de novo projeto no PPA deve ser acompanhada do impacto orçamentário e financeiro necessário para operacionalização do equipamento público, detalhando o montante estimado para o financiamento das despesas correntes e de capital destinados para a manutenção do regular funcionamento do equipamento, no exercício em vigor e nos dois subsequentes.

Projetos enquadrados: instalações e espaços de infraestrutura destinados aos serviços públicos que requerem manutenção continuada como, por ex., despesas de manutenção da unidade, despesas de pessoal.

Exemplo: construção de unidade de ensino, implantação de biblioteca, construção de centro comunitário

Incluir as seguintes informações no processo SEI:

Previsão da conclusão da obra/ operação

Impacto orçamentário e financeiro, discriminado por despesas correntes e de capital, para exercício em vigor e nos dois subsequentes

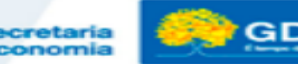

### Disponibilização de ação orçamentária- resumo

- 1. Abertura de crédito suplementar à LOA 🔶 trâmite junto à SAORC (não passa pela SUPLAN)
- 2. Abertura de crédito especial à LOA → UO deve abrir processo no SEI, seguindo as orientações da Portaria nº 07/2020, e encaminhar à SEEC/ SPLAN/ SAORC
  - Quando envolver inclusão de programação orçamentária que não conste no PPA da UO, a <u>SAORC/ SUOP</u> encaminha o processo à <u>SUPLAN</u> para apreciação e atendimento, desde que observado o art. 6º da portaria nº 7/2020
- Ação orçamentária somente para os próximos exercícios ⇒ UO deve abrir processo SEI e enviar diretamente para a SEEC/ SPLAN/ SUPLAN para apreciação e atendimento, desde que observado o art. 6º da portaria nº 7/2020

Tipo de processo no SEI: Planejamento Governamental: Revisão do Plano Plurianual – PPA

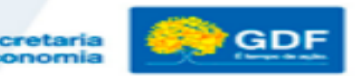

|                               |                               | SECR                                                                                                    | ETARIA DE ESTADO DE EC<br>SSECRETARIA DE PLANEJA                          | ONOMIA<br>MENTO                                                         |                    |
|-------------------------------|-------------------------------|----------------------------------------------------------------------------------------------------|---------------------------------------------------------------------------|-------------------------------------------------------------------------|--------------------|
|                               | MAPE                          | AMENTO DE AÇÃO OR                                                                                         | ÇAMENTÁRIA – REVISÃO                                                      | DO PPA 2020/2023                                                        |                    |
| 🛴 🖞 INCLUSÃO<br>(🛴 🖞 INCLUSÃO | o de ação no<br>o de ação exi | VA ([]) EXCI<br>STENTE ([]) REM/                                                                          | LUSÃO DE AÇÃO<br>ANEJAMENTO DE VALOR                                      | DAI                                                                     | A: <u>  /_ _ /</u> |
| 1.UNIDADE ORO<br>(CÓDIGO-DENO | Camentária<br>Dminação)       | [                                                                                                    |                                                                           |                                                                         | ]                  |
|                               |                               | CADASTR                                                                                                   | O DA ACÃO ORCAMENTÁRIA                                                    |                                                                         |                    |
| 2. AÇÃO (CÓD                  | IGO-NOME)                     | C                                                                                                    |                                                                           |                                                                         | 1                  |
| 3. DESCRIÇÃO                  |                               | [                                                                                                    |                                                                           |                                                                         | 1                  |
| 4. IMPLEMENTA                 | ÇÃO                           | DIRETA E/OU DELEGA                                                                                        | AÇÃO<br>NTE E/OU ENTIDADE PRIVADA                                         |                                                                         |                    |
| 5. TIPO DE AÇÃ<br>ORÇAMENTÁRI | 0<br>4                        | PROJETO                                                                                                   | ATIVIDADE                                                                 |                                                                         | AÇÃO ESPECIAL      |
| 6. JUSTIFICATIV               | Ą                             | C                                                                                                    |                                                                           |                                                                         | 1                  |
| 7. PRODUTO/ UI<br>MEDIDA      | NIDADE DE                     | C                                                                                                    |                                                                           |                                                                         | 1                  |
|                               |                               | DESPESAS DISCRICIO                                                                                        | DNÁRIAS                                                                   |                                                                         |                    |
| 8. ESPECIFICAÇ                | ÃO                            | DESPESAS OBRIGATÓ     SELECIONAR TIPO DE DESP     PESSOAL E ENCARGO     BENEFÍCIOS     DESPESAS DE CARÁTI | RIAS<br><b>ESA OBRIGATÓRIA</b><br>DS SOCIAIS<br>ER CONSTITUCIONAL E LEGAL | <ul> <li>]) SERVIÇO DA DÍVIDA</li> <li>[]) CONSERVAÇÃO DO P/</li> </ul> | ATRIMÔNIO LÍQUID   |

A consulta à relação de ações orçamentárias e seus atributos está disponível no sistema PPA WEB, <u>https://sistemas.df.gov.br/ppaweb/</u>, menu "Ações Orçamentárias".

٠

- Os <u>itens 2 a 8 do mapeamento</u> referem-se ao cadastro da ação <u>orçamentária</u>, base para qualquer Unidade que a execute.
- No caso de ação existente na base de dados, estes itens devem ser preenchidos conforme consta no <u>cadastro da ação orçamentária,</u> <u>disponível no sistema PPA WEB, SEM</u> <u>ALTERAÇÕES.</u>

| MAPEAMENTO DA AÇÃO ORÇAMENTÁRIA           |                                                            |              |   |  |  |  |
|-------------------------------------------|------------------------------------------------------------|--------------|---|--|--|--|
| 9. PROGRAMA                               | [                                                          | ]            |   |  |  |  |
| 10. OBJETIVO                              | [                                                          | ]            |   |  |  |  |
| 11. UNIDADE ADMINISTRATIVA<br>RESPONSÁVEL | [                                                          | ]            |   |  |  |  |
| 12. BASE LEGAL                            | [                                                          | 1            |   |  |  |  |
| 13. HORIZONTE TEMPORAL DA<br>AÇÃO         | DATA INÍCIO:                                               | DATA FIM: [] |   |  |  |  |
| 14. FINALIDADE                            | [                                                          | I            |   |  |  |  |
| 15. DETALHAMENTO DA<br>EXECUÇÃO DA AÇÃO   | ] CONVÊNIO     ] DESCENTRALIZAÇÃO     ] DUTROS ESPECIFICAR |              | 1 |  |  |  |
| 16. MOTIVO DA REVISÃO: [                  |                                                            |              |   |  |  |  |
|                                           |                                                            |              |   |  |  |  |
|                                           |                                                            |              |   |  |  |  |
|                                           |                                                            |              |   |  |  |  |
|                                           |                                                            |              |   |  |  |  |

Os demais itens devem ser preenchidos pela Unidade solicitante, segundo a sua demanda e adequação ao PPA 2020/2023 vigente.

•

 As orientações completas constam ao final do mapeamento, disponível no site da Secretaria.

http://www.seplag.df.gov.br/plano-plurianual-2020-2023/

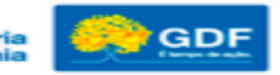

## Orientações para a Avaliação do Plano Plurianual 2016-2019 – <u>Exercício 2019</u>

#### e

# apresentação dos principais resultados da avaliação de 2018

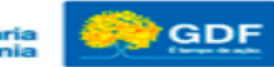

Secretaria le Economia

#### Avaliação do Plano Plurianual:

Artigo 80, I, da Lei Orgânica do Distrito Federal e Artigos 11 a 15, da <u>Lei nº 5.602, de 30/12/2015 – Lei que dispõe</u> sobre o PPA 2016-2019 e suas alterações.

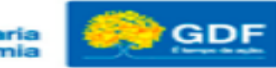

Secretaria le Economia

## Avaliação do PPA 2016-2019 Análise referente ao <u>exercício 2018</u>-

## Principais resultados

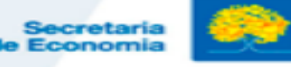

Execução Orçamentária e Financeira por Diretrizes Estratégicas – 2018\*

| Diretrizes                                                                | PPA 2018         | Dotação Inicial   | Despesa Autorizada | Empenhado        | Liquidado        |
|---------------------------------------------------------------------------|------------------|-------------------|--------------------|------------------|------------------|
| Viver bem, direito de todos                                               | 3.959.560.274,00 | 5.265.645.312,00  | 5.929.493.097,22   | 5.274.910.783,90 | 4.526.657.222,83 |
| Economia mais competitiva                                                 | 788.696.428,00   | 881.959.956,00    | 703.104.322,26     | 176.085.015,44   | 187.301.042,39   |
| Território planejado e estruturado                                        | 4.226.925.710,00 | 4.671.487.837,00  | 4.634.967.409,39   | 2.410.050.101,06 | 2.675.115.585,35 |
| Todos por Brasília e Governo ético, transparente e com foco em resultados | 634.812.991,00   | 269.204.115,00    | 222.674.155,55     | 216.859.673,08   | 193.606.502,09   |
| Total Diretrizes Estratégicas                                             | 9.609.995.403,00 | 11.088.297.220,00 | 11.490.238.984,42  | 8.077.905.573,48 | 7.582.680.352,66 |

\* Foram considerados somente os valores dos 13 Programas Temáticos que retratam as Políticas Públicas. Tanto as despesas de Pessoal, quanto despesas de manutenção, que dão suporte à execução das Políticas Públicas foram alocadas nos Programas de Gestão, Manutenção e Serviços ao Estado.

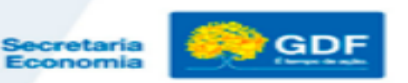

PROGRAMAS TEMÁTICOS POR DIRETRIZ GOVERNO DO DISTRITO FEDERAL DIRETRIZ: VIVER BEM, DIREITO DE TODOS 6202 - Brasília Saudável 6221 - Educa Mais Brasília Previsto no PPA X Liquidado – 2018 6217 – Segurança Pública com Cidadania 6228 - Famílias Fortes 6211 - Direitos Humanos e Cidadania 6219 -Capital Cultural 6206 - Cidade do Esporte e Lazer Diretrizes Estratégicas/Programas Temáticos DIRETRIZ: ECONOMIA MAIS COMPETITIVA Previsto no PPA x Liquidado - 2018 6207 - Brasília Competitiva Orcamentos Fiscal, da Seguridade Social, de Investimento das Estatais e Fundo Constitucional do DF DIRETRIZ: TERRITÓRIO PLANEJADO E ESTRUTURADO 6216 - Mobilidade Integrada e Sustentável 6210 - Infraestrutura e Sustentabilidade 4.526.657.222.83 5.000.000.000,00 Socioambiental 4.226.925.710.00 6208 - Território da Gente 4.500.000.000.00 3,959,560,274.00 DIRETRIZ: VIVER BEM, DIREITO DE TODOS e GOVERNO ÉTICO, TRANSPARENTE E COM 4.000.000.000,00 FOCO EM RESULTADOS 3.500.000.000,00 6202 - Brasília Saudável 2.675.115.585.35 6221 - Educa Mais Brasília 3.000.000.000.00 6217 – Segurança Pública com Cidadania 6228 - Famílias Fortes 2.500.000.000,00 6211 - Direitos Humanos e Cidadania

■PPA 2018 ■Liquidado

1.500.000.000,00 1.000.000,00 500.000.000,00 Viver bem, direito de todos Economia mais competitiva

2.000.000.000,00

Território Planejado e Estruturado Todos por Brasilia e Governo ético, transparente e com foco em resultados

634.812.991.00

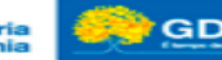

6219 - Capital Cultural

6204 - Atuação Legislativa

193,606,502,09

6206 - Cidade do Esporte e Lazer 6203 - Gestão para resultados

Secretaria de Economia

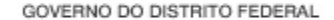

#### Desempenho das Metas 2016-2019 – Exercício 2018

| Código | Descrição do Programa                            | Quantidade | Média  |
|--------|--------------------------------------------------|------------|--------|
| 6202   | Brasília Saudável                                | 57         | 76,67% |
| 6203   | Gestão para Resultados                           | 39         | 70,70% |
| 6204   | Atuação Legislativa                              | 3          | 97,77% |
| 6206   | Cidade do Esporte e Lazer (*)                    | -          | -      |
| 6207   | Brasília Competitiva                             | 54         | 69,31% |
| 6208   | Território da Gente                              | 38         | 60,80% |
| 6210   | Infraestrutura e Sustentabilidade Socioambiental | 64         | 60,52% |
| 6211   | Direitos Humanos e Cidadania                     | 37         | 67,40% |
| 6216   | Mobilidade Integrada e Sustentável               | 42         | 64,79% |
| 6217   | Segurança Pública com cidadania                  | 79         | 73,09% |
| 6219   | Capital Cultural                                 | 63         | 63,86% |
| 6221   | Educa Mais Brasília                              | 54         | 55,65% |
| 6228   | Famílias Fortes                                  | 52         | 44,98% |
|        | Total Geral                                      | 582        | 64,78% |

Notas: (\*) A Secretaria de Esportes não informou as execuções das Metas do Programa Cidade do Esporte e Lazer. Diante disso, não foi possível aferir as execuções médias das Metas do Programa.

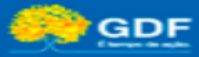

#### Desempenho das Metas 2016-2019 – Exercício 2018

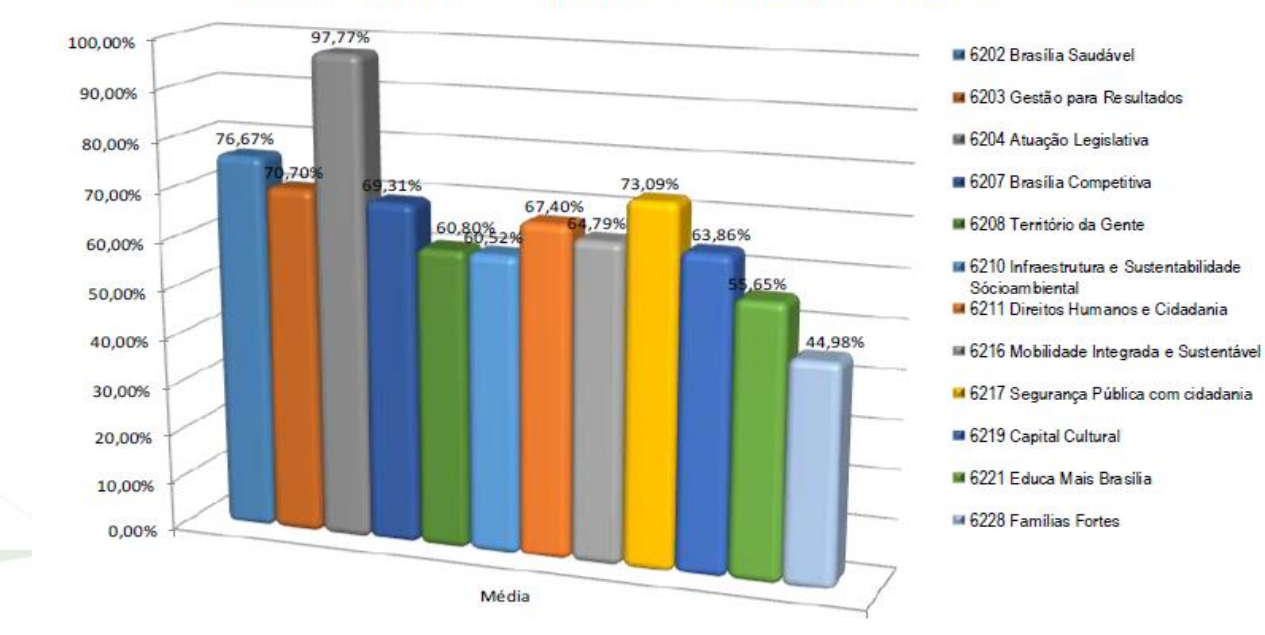

Percentual de Desempenho das Metas por Programa

Nota: A Secretaria de Esportes não informou as execuções das Metas do Programa Cidade do Esporte e Lazer. Diante disso, não foi possível aferir as execuções médias das Metas do Programa.

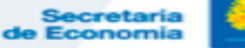

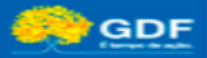

#### Desempenho dos Indicadores – Exercício 2018

Média de Desempenho dos Indicadores por Programa Temático

Análise Quantitativa - Quantidade e Percentual (%)

| Código | Descrição do Programa Temático                   | Total de Indicadores por<br>Programa (A) | Indicadores sem<br>índice previsto para<br>2018 (B) | Quantidade de<br>Indicadores<br>( A-B ) | % Médio de Alcance por<br>Programa |
|--------|--------------------------------------------------|------------------------------------------|-----------------------------------------------------|-----------------------------------------|------------------------------------|
| 6202   | Brasília Saudável                                | 34                                       | 0                                                   | 34                                      | 57,56%                             |
| 6203   | Gestão para Resultados                           | 34                                       | 0                                                   | 34                                      | 85,28%                             |
| 6204   | Atuação Legislativa                              | 8                                        | 0                                                   | 8                                       | 86,03%                             |
| 6206   | Cidade do Esporte e Lazer                        | 4                                        | 0                                                   | 4                                       | 87,04%                             |
| 6207   | Brasília Competitiva                             | 27                                       | 1                                                   | 26                                      | 66,80%                             |
| 6208   | Território da Gente                              | 11                                       | 0                                                   | 11                                      | 68,74%                             |
| 6210   | Infraestrutura e Sustentabilidade Socioambiental | 22                                       | 0                                                   | 22                                      | 63,78%                             |
| 6211   | Direitos Humanos e Cidadania                     | 17                                       | 0                                                   | 17                                      | 52,97%                             |
| 6216   | Mobilidade Integrada e Sustentável               | 21                                       | 0                                                   | 21                                      | 78,60%                             |
| 6217   | Segurança Pública com cidadania                  | 36                                       | 0                                                   | 36                                      | 61,82%                             |
| 6219   | Capital Cultural                                 | 18                                       | 0                                                   | 18                                      | 65,56%                             |
| 6221   | Educa Mais Brasilia                              | 27                                       | 1                                                   | 26                                      | 58,73%                             |
| 6228   | Famílias Fortes                                  | 24                                       | 1                                                   | 23                                      | 82,76%                             |
|        | Percentual de Execução Total                     | 283                                      | 3                                                   | 280                                     | 70,44%                             |

Obs: Para o cálculo da média de alcance, foram considerados 280 indicadores, uma vez que 3 não têm índice previsto para 2018.

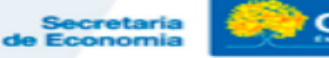

#### Desempenho das Ações Não Orçamentárias – Exercício 2018

| Código | Descrição do Programa                            | Quantidade | Média de Implementação (%) |
|--------|--------------------------------------------------|------------|----------------------------|
| 6202   | Brasília Saudável                                | 8          | 100,00                     |
| 6203   | Gestão para Resultados                           | 25         | 83,80                      |
| 6204   | Atuação Legislativa                              | 8          | 100,00                     |
| 6207   | Brasília Competitiva                             | 85         | 73,64                      |
| 6208   | Território da Gente                              | 41         | 78,00                      |
| 6210   | Infraestrutura e Sustentabilidade Socioambiental | 50         | 70,30                      |
| 6211   | Direitos Humanos e Cidadania                     | 52         | 47,16                      |
| 6216   | Mobilidade Integrada e Sustentável               | 10         | 77,42                      |
| 6217   | Segurança Pública com cidadania                  | 41         | 73,19                      |
| 6219   | Capital Cultural                                 | 35         | 63,71                      |
| 6221   | Educa Mais Brasília                              | 26         | 66,73                      |
| 6228   | Famílias Fortes                                  | 11         | 43,59                      |
|        | Total Geral                                      | 392        | 69,74                      |

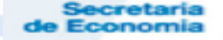

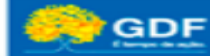

#### Desempenho das Ações Não Orçamentárias – Exercício 2018

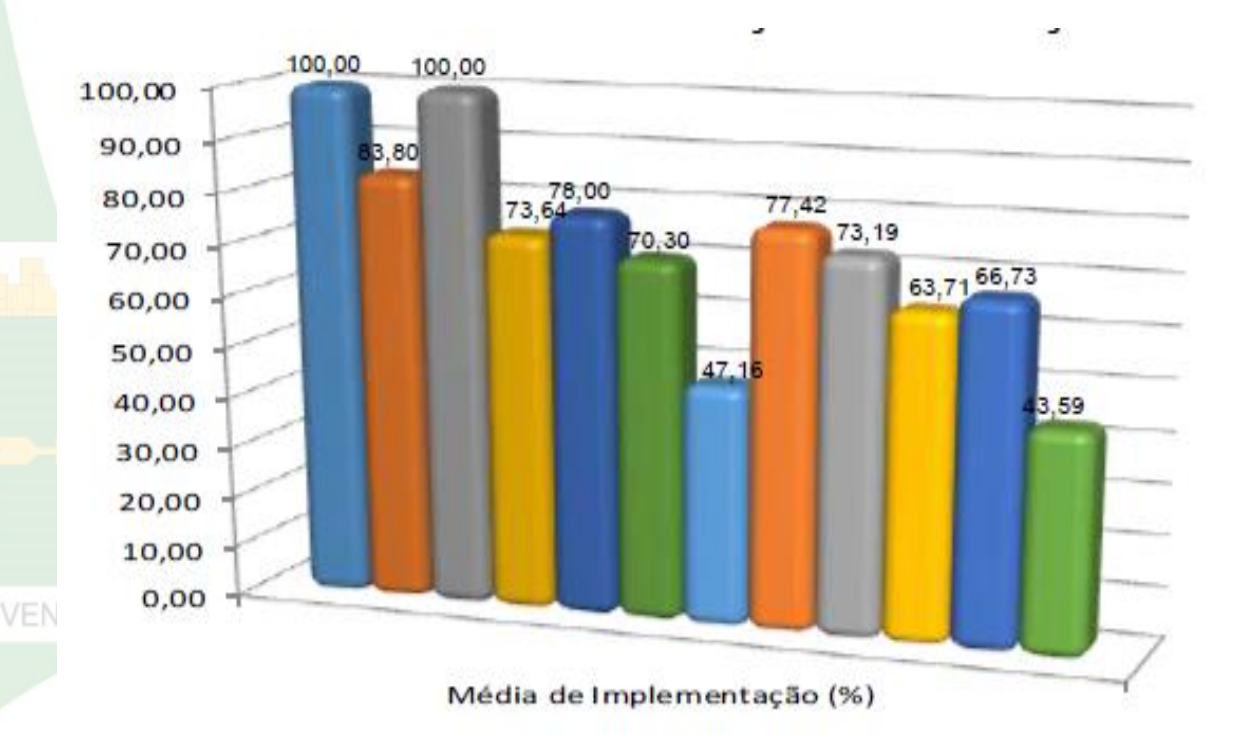

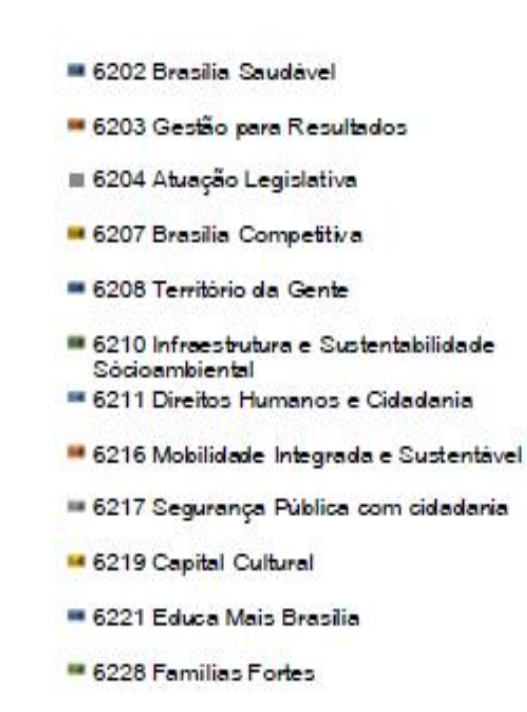

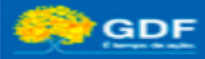

## Avaliação do PPA 2016/2019 Orientações para a Avaliação/2019

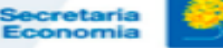

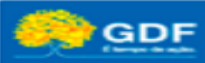

#### ESTRUTURA PPA 2016 – 2019

(POSIÇÃO EM DEZ/2019)

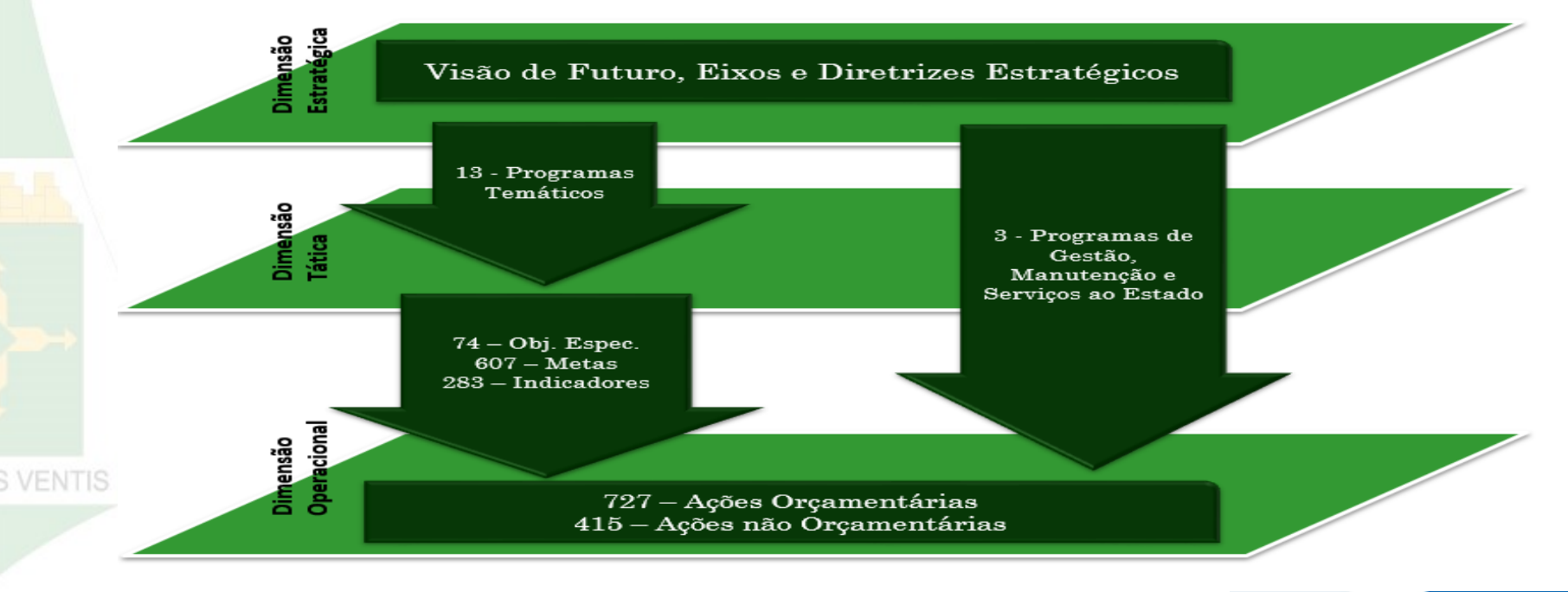

Secretaria de Economia

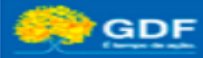

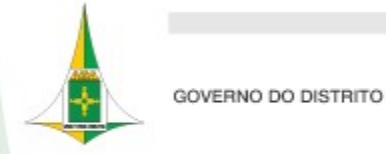

#### Avaliação do PPA

A orientação da SEEC é no sentido de que a elaboração do relatório de avaliação de cada unidade deve ser realizada em conjunto com a equipe que participa da implementação do programa, com o responsável pelos Objetivos Específicos, pelas Metas, pelas Ações Não Orçamentárias e pelos Indicadores, bem como com os demais órgãos envolvidos, de forma a possibilitar uma visão ampla dos avanços para o alcance ou não dos Objetivos Específicos.

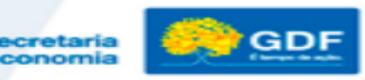

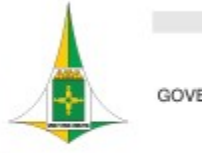

## Avaliação do PPA

As informações, que deverão ter caráter abrangente e estratégico, deverão ser compatíveis com os instrumentos de planejamento, disponíveis no site desta Secretaria, <u>www.seplag.df.gov.br</u>:

- Plano Plurianual/ PPA 2016-2019 e Avaliação referente 2018;
- Lei de Diretrizes Orçamentárias LDO;
- Lei Orçamentária Anual LOA;
- Relatório de Desempenho Físico-Financeiro por Programa de Trabalho SAG 6º bimestre fechado;
- Execução Orçamentária e Financeira (QDD/2019 da Unidade);
- Relatório de Atividades/2019, que compõe a Prestação de Contas Anual do Governador);

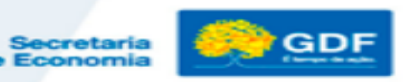

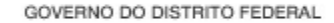

Relação de UOs com Objetivos e/ ou Atributos a Avaliar

1101 - CLDF 9101 - CACI 9102 - ARPDF

14101 - SEAGRI

14202 - CEASA

14203 - EMATER

15101 - SECOM

**16101 - SECEC** 

16903 - FAC 17101 - SEDES 17902 - FAS 18101 - SEEDF 18202 - FUNAB **19101 - SEEC 19211 - CODEPLAN** 20101 - SDE 21101 - SEMA 21106 - JBB 21206 - ADASA 21208 - IBRAM

22101 - SO

22201 - NOVACAP

22202 - CAESB

22204 - CEB

22210 - Cebgás

22214 - SLU

23901 – FSDF/ SES

23202 - FHB

23203 - FEPECS

24101 - SSP

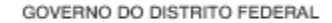

Relação de UOs com Objetivos e/ ou Atributos a Avaliar

- 24103 PMDF
- 24104 CBMDF
- 24105 PCDF
- 24201 DETRAN
- 25101 SETRAB
- 25902 FUNGER
- 26101 SEMOB
- 26201 TCB
- 26205 DER 26206 - METRÔ

- 27101 SETUR
- 28101 SEDUH
- 28209 CODHAB
- 34101 SEL
- 40101 SECTI
- 40201 FAP
- 44101 SEJUS
- 44201 FUNAP
- 44202 PROCON
- 44902 FDDC

- 44908 FDCA
- 45101 CGDF
- 48101 DPDF
- 57101 SM
- 60101 SEJUV
- 63101 DF LEGAL

#### Como Identificar os Atributos Sob Responsabilidade de Cada Unidade

A planilha com todos os atributos dos Programas e as Unidades responsáveis consta no site da **SEEC** (<u>http://www.seplag.df.gov.br</u>)

#### Endereço:

> Gestão do Orçamento > Planejamento Governamental > Plano Plurianual –
 PPA > PPA 2016 – 2019 > Documentos PPA 2016 – 2019 > Planilha\_de\_
 atributos\_PPA\_2016/2019 por UO – Posição: Dezembro de 2019

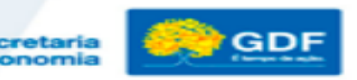

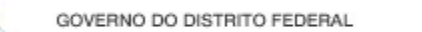

#### Como Identificar os Atributos Sob Responsabilidade da UO - VÍDEO

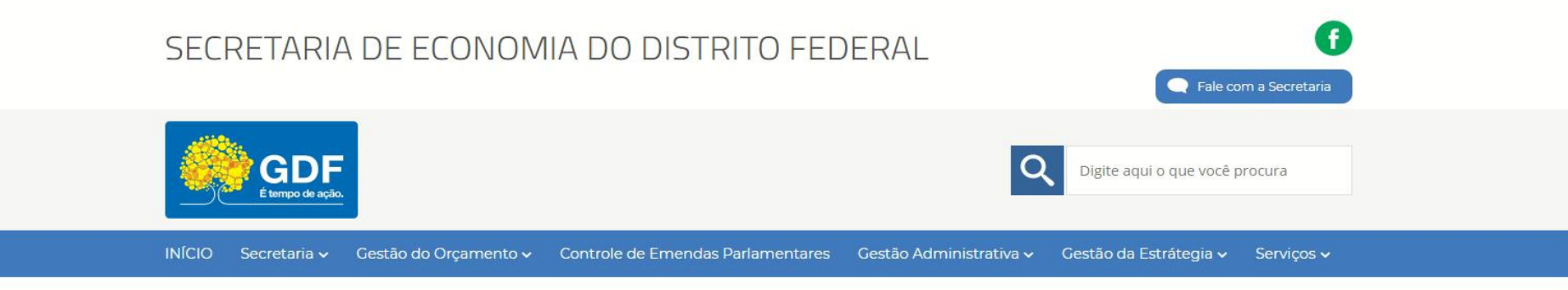

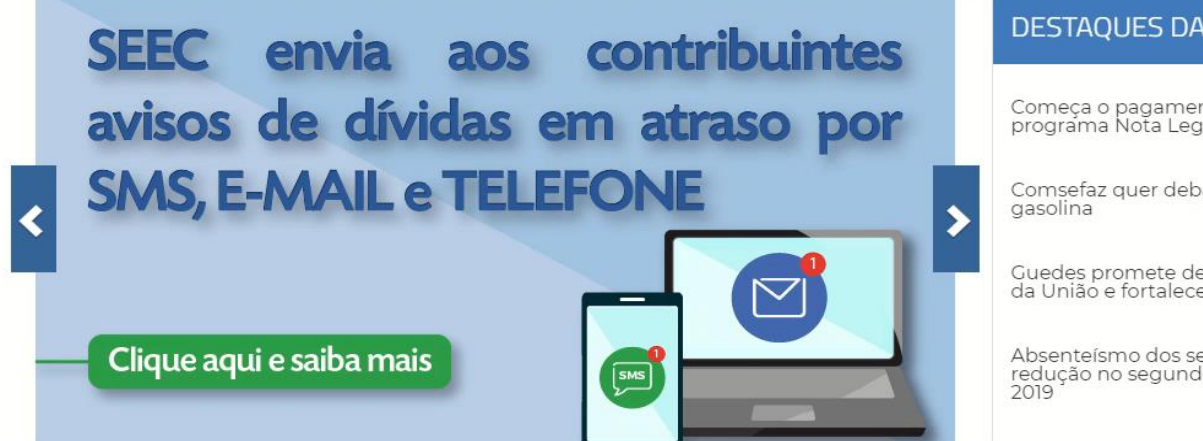

#### DESTAQUES DA SEEC

Começa o pagamento dos sorteados no programa Nota Legal

Comsefaz quer debater preço da

Guedes promete descentralizar recursos da União e fortalecer estados

Absenteísmo dos servidores sofre forte redução no segundo quadrimestre de
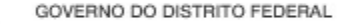

### Avaliação do PPA - 2019

A SUPLAN encaminhará aos representantes designados das Unidades, <u>por e-mail</u>, <u>estrutura base</u> com os Objetivos Específicos, Metas, Ações Não Orçamentárias e Indicadores sob sua responsabilidade para elaboração do relatório, conforme as Instruções.

As informações encaminhadas serão analisadas e consolidadas em um único documento pela Subsecretaria de Planejamento e refletirão os resultados da implementação das políticas públicas do Governo do Distrito Federal no <u>exercício de **2019**</u>.

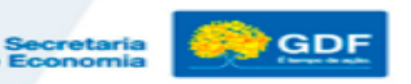

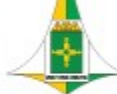

| CRONOGRAMA DAS ATIVIDADES                                                                                                    |                    |  |  |  |  |  |  |  |
|----------------------------------------------------------------------------------------------------|--------------------|--|--|--|--|--|--|--|
| Indicação dos Representantes e Reunião Técnica                                                                                                    |                    |  |  |  |  |  |  |  |
| UNIDADES: Indicação dos representantes das Unidades para o e-mail <u>suplan@economia.df.gov.br</u> , contendo nome, CPF, telefone, e-mail e código da UO.                                                                                                    | 14/02/2020         |  |  |  |  |  |  |  |
| SEEC/ SUPLAN: Reunião Técnica com as Unidades para orientações quanto à avaliação do PPA                                                                                                    | 19/02 e 20/02/2020 |  |  |  |  |  |  |  |
| Avaliação do PPA pelas Unidades                                                                                                    |                    |  |  |  |  |  |  |  |
| UNIDADES: Análise das Políticas Públicas desenhadas nos programas temáticos e resultados dos objetivos:<br>-Análise dos objetivos específicos e demais atributos (metas, ações não orçamentárias e indicadores*) sob sua<br>responsabilidade.<br>*A fase de apuração dos indicadores foi concluída por ocasião da Prestação de Contas Anual do Governador. | Até 30/04/2020     |  |  |  |  |  |  |  |
| Entrega do Relatório pelas Unidades                                                                                                    |                    |  |  |  |  |  |  |  |
| <ul> <li>UNIDADES: Entrega do Relatório de Avaliação (dados até 31/12/2019 - mês de dezembro fechado), da seguinte forma:</li> <li>✓ Via SEI, no novo endereço: (SEEC/SPLAN/SUPLAN) e;</li> <li>✓ Por e-mail <u>suplan@economia.df.gov.br</u> - necessariamente no formato word, .doc ou .docx (não serão aceitos documentos em formato .pdf).</li> </ul>  | 30/04/2020         |  |  |  |  |  |  |  |
| Relatório Anual de Avaliação                                                                                                    | 1                  |  |  |  |  |  |  |  |
| SEEC/ SUPLAN:<br>Análise das informações encaminhadas pelas Unidades Orçamentárias e consolidação em único Relatório.                                                                                                    | 01/05 a 25/06/2020 |  |  |  |  |  |  |  |
| SEEC/ SUPLAN:<br>Entrega do Relatório de Avaliação Anual do Plano Plurianual – PPA 2016-2019, exercício 2019, à CLDF.                                                                                                    | Até 30/06/2020     |  |  |  |  |  |  |  |

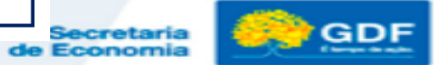

#### Identificação dos Responsáveis/ Formatação Formatação do Relatório

Para padronização do Relatório Anual de Avaliação, o relatório de cada unidade deverá permanecer na forma horizontal, Fonte Arial Narrow, nos tamanhos e espaçamentos definidos ao longo dessa estrutura, mantendo-se o espaçamento das margens: esquerda e superior: 2,5 e margem direita e inferior: 2,0 cm.

#### Envio à SUPLAN

**Para usuários SEI**: a última página da estrutura preenchida e impressa deverá conter as assinaturas do Titular da UO e dos demais responsáveis por sua elaboração. O documento original assinado, uma vez escaneado e inserido em Processo SEI, deverá ser remetido à SEEC/SPLAN/SUPLAN por meio de Ofício ou Memorando, a depender da UO em questão, e deverá conter menção expressa ao número estrutura no SEI.

O original do documento deverá ser fisicamente remetido à SUPLAN por meio de Ofício ou Memorando, a depender da UO em questão.

**Para não usuários SEI**: a estrutura preenchida e impressa deverá ter todas as páginas rubricadas, exceto a última, na qual deverão ser apostas as assinaturas do Titular da UO e dos demais responsáveis pela elaboração. O original do documento deverá ser fisicamente remetido à SUPLAN por meio de Ofício ou Memorando, a depender da UO em questão.

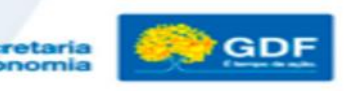

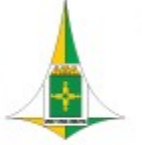

## Estrutura do Relatório da Avaliação – UO

UNIDADE: CÓDIGO UO - NOME

- PROGRAMA TEMÁTICO
- OBJETIVO GERAL
- OBJETIVO ESPECÍFICO
- UNIDADE RESPONSÁVEL PELO OBJETIVO ESPECÍFICO

- ANÁLISE DO ALCANCE DAS METAS Análise quantitativa Análise qualitativa

Unidade

Cabeçalho

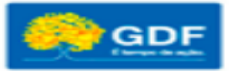

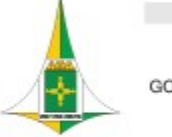

- Estrutura do Relatório da Avaliação UO - ANÁLISE DOS INDICADORES DE DESEMPENHO Índices alcançados pelos Indicadores/Justificativas
- ANÁLISE DAS AÇÕES NÃO ORÇAMENTÁRIAS
- <u>ANÁLISE</u> DOS RESULTADOS DOS OBJETIVOS ESPECÍFICOS (<u>ou</u> <u>CONTRIBUIÇÃO</u> PARA O ALCANCE DO OBJETIVO ESPECÍFICO)
- IDENTIFICAÇÃO DOS RESPONSÁVEIS PELAS INFORMAÇÕES Nome do Titular da Unidade e Telefone
- Nome do(s) responsável(is) pela elaboração, Telefone e e-mail

Unidade

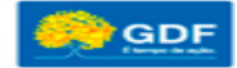

## Análise do Alcance das Metas

Para análise das metas, são abordados os **aspectos quantitativo e qualitativo**.

#### Análise Quantitativa

Todas as metas constarão no quadro "análise quantitativa" e o preenchimento deve ser somente de forma numérica, a fim de que seja possível apurar o percentual (%) de alcance ao final do PPA.

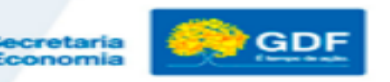

### Análise Quantitativa

| COD<br>PROG | COD<br>OBJ | N⁰<br>META | МЕТА                                                                                                    | UO<br>RESP.<br>META | META ATÉ<br>2019<br>(A) | UNID DE<br>MEDIDA | FORMA DE<br>APURAÇÃO | TENDÊNCIA        | 2016<br>(B) | 2017<br>(C) | 2018<br>(D) | 2019<br>(E) | % de<br>Alcance<br>Total (E/A) |
|-------------|------------|------------|----------------------------------------------------------------------------------------------------|---------------------|-------------------------|-------------------|----------------------|------------------|-------------|-------------|-------------|-------------|--------------------------------|
| 6210        | 4          | 4          | Otimizar e expandir o sistema de abastecimento de<br>água e esgotamento sanitário; (XXXX)                                                                               | xxxx                | 100                     | %                 | ACUM                 | Maior,<br>Melhor | 19          | 56          | 60          | [Inserir]   |                                |
| 6210        | 4          | 5          | Ampliar a capacidade de atendimento e cobertura de<br>serviços – condomínios horizontais, áreas de baixa<br>renda e região do Grande Colorado e Vicente<br>Pires;(XXXX) | xxxx                | 100                     | %                 | ACUM                 | Maior,<br>Melhor | 33          | 43          | 50          | [Inserir]   |                                |
| 6210        | 4          | 6          | Automatizar os sistemas operacionais;(XXXX)                                                                                                    | xxxx                | 100                     | %                 | ACUM                 | Maior,<br>Melhor | 9           | 76          | 80          | [Inserir]   |                                |

S VENTIS

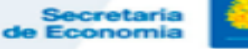

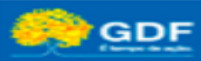

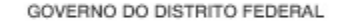

### Orientações – Análise Qualitativa

O campo da análise referente a exercícios anteriores consta na estrutura apenas **para consulta** a fim de facilitar acompanhamento da evolução da meta ao longo do PPA (campo bloqueado para edição).

A Unidade deve acrescentar as principais realizações de 2019 em relação ao proposto, em campo específico, em texto conciso, claro e objetivo (sem repetir as informações anteriores).

Campo limitado a 15 linhas por meta.

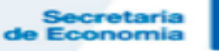

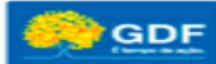

### **Orientações – Análise <u>Qualitativa</u>**

Análise Qualitativa (limitado a 15 linhas por meta)

#### 1 - Implantar o Programa de Atração de Investimentos

#### 2016

Ressalta-se que o Programa de Atração de Investimentos, objeto específico do Componente II do Programa Procidades, cujo desenvolvimento das ações dependem diretamente da concretização das ações 2.1.1 – Consultoria para Elaboração do Plano Estratégico de Atração de Investimentos (Políticas de Desenvolvimento Produtivo) e 2.2.1 – Consultoria individual para apoiar a elaboração de Termos de Referência do Programa de Atração de

#### 2017

O Componente II foi reformulado por completo, por conta da publicação do Decreto nº 38.228, de 25 de maio de 2017, que reestruturou a Secretaria de Economia, dando à Coordenação de Atração de Investimentos

#### 2018

A agenda de longo prazo aponta 4 grandes eixos de atuação nos quais o governo deve aportar seus recursos para fomentar a economia, atraindo investimentos produtivos: Benefícios (fiscais e creditícios), ambiente de negócios, infraestrutura logística e parques tecnológicos. Considerando essas recomendações foi elaborado o plano de

2019 INSERIR TEXTO AQUI

> Secretaria de Economia

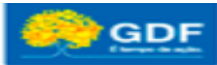

## Análise dos Indicadores de Desempenho

A apuração do desempenho dos Indicadores de Governo que comporão a Avaliação do PPA será a mesma informada pelas Unidades, no SIGGO, à época da Prestação de Contas Anual do Governador.

Desta forma, os quadros que seguirão na estrutura da avaliação são <u>apenas para consulta (não podem ser</u> <u>alterados)</u> e visam auxiliar na análise geral dos resultados do objetivo específico.

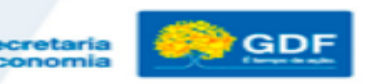

### Análise dos Indicadores de Desempenho -

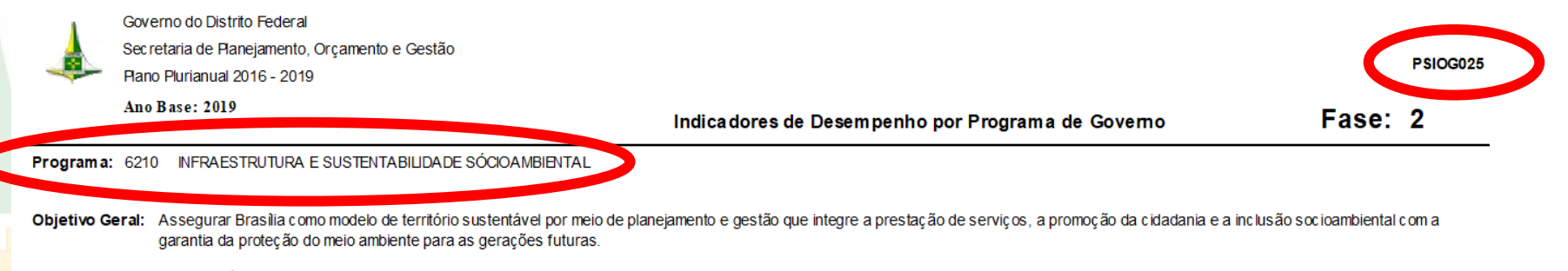

Tipo de Programa: Temático

Público Alvo: População do Distrito federal e entorno

#### Horizonte Temporal: Contínuo

| Código | Indicador<br>Descrição           | Unidade<br>Medida | Índice mais<br>Recente | Data de<br>Apuração | Resultado             | 1º Ano       | 2º Ano          | 3° Ano       | 4º Ano         | UO<br>Responsável | Objetivo<br>Específico | Fonte<br>Informação        |
|--------|----------------------------------|-------------------|------------------------|---------------------|-----------------------|--------------|-----------------|--------------|----------------|-------------------|------------------------|----------------------------|
| 1638   | CAPACIDADE INSTALADA DE PRODUÇÃO | L/S               | 9.565                  | 31/12/2014          | Desejado<br>Alcançado | 9565<br>9606 | 10065<br>10.829 | 1289<br>1088 | 12865<br>11186 | 222               | 6210.00004             | CAESB / UO 22202<br>/ OE 4 |

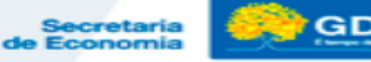

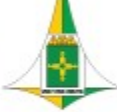

### Análise dos Indicadores de Desempenho -

Indicador: 001638 - CAPACIDADE INSTALADA DE PRODUÇÃO

Unidade de Medida: U/S Índice mais recente: 9.565 Data da Apuração: 31/12/2014 Fonte da Informação: CAESB / UO 22202 / OE 4 Periodicidade: ANUAL UO Responsável: 22202 - COMPANHIA DE SANEAMENTO AMBIENTAL DO DISTRITO FEDERAL - CAESB Conceituação do Indicador: Capacidade de tratamento do sistema de abastecimento de água Limitações: Não tem Tendência: 2 - Maior, Melhor

Metodologio de Cólculo: Vazão de projeto

Índice Desejado: 1º ano: 9565

Índice Alcançado: 1º ano: 9606

2º ano 2º ano

2º ano: 10065 2º ano: 10.829 3º ano: 12865 3º ano: 10887 4º ano: 12865 4º ano: 11186

e Economi

#### Justificativas:

- **2016** Meta atingida. Reativação da capacidade do Crispim, acréscimo de 30 litros/segundo e operação de poço profundo em São Sebatião, acréscimo de 11 littros/segundo.
- **2017** Meta atingida. Implantação do Subsistema Bananal com capacidade de produção de 700L/s, implantação do Subsistema Lago Norte com capacidade de produção de 700L/s, reabilitação da captação do Alagado com acréscimo de 50L/s e implantação de poços profundos.
- **2018** Implantação de poços em Sobradinho I e II, São Sebastião e Brazlândia possibilitaram aumento de 58L/s. Além disso, as obras de implantação da primeira etapa do Sistema Corumbá, em fase de conclusão, e do subsistema Gama acrescentarão 1.400 L/s e 320 L/s à Capacidade Instalada de Produção até o final de 2019.
- 2019 Encontra-se em andamento as obras que prevem a implantação, operação e manutenção conjunta (entre Saneago e Caesb) do Sistema Produtor de Água Corumbá. A conclusão da Etapa 01 do Sistema está prevista para o primeiro semestre de 2020 e contribuirá com uma produção de 1.400 L/s. Até o momento, 99% das obras sob competência da Caesb encontram-se concluídas. Contudo, para entrada em operação é necessária a conclusão das obras sob responsabilidade da Saneago.

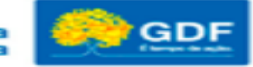

### Análise das Ações Não Orçamentárias

Os <u>dados referentes até 2018</u> constam na estrutura apenas <u>para consulta</u> a fim de facilitar o acompanhamento da evolução da ação não orçamentária ao longo do PPA (campo bloqueado para edição).

Na coluna "Implementação **até 2019** (%)", as Unidades deverão informar o <u>NOVO</u> percentual (%) de implementação de cada Ação Não Orçamentária **de forma acumulada**, lembrando que padronizou-se para todas as Unidades a expectativa de alcance de 100% até 2019.

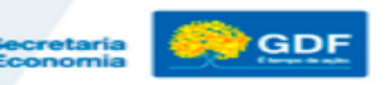

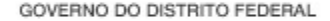

### Análise das Ações Não Orçamentárias

| COD<br>PROG | COD<br>OBJ | N⁰<br>AÇÃO<br>NÃO<br>ORÇAM. | DESCRIÇÃO DA AÇÃO<br>NÃO ORÇAMENTÁRIA                                                            | UO RESP. | IMPLEM. ATÉ<br>2018 (%) | IMPLEM. ATÉ<br>2019 (%) | ANÁLISE DA IMPLEMENTAÇÃO                                                                                                    |
|-------------|------------|-----------------------------|--------------------------------------------------------------------------------------------------|----------|-------------------------|-------------------------|----------------------------------------------------------------------------------------------------|
| 6217        | 6          | 1                           | Formulação<br>Planejamento<br>Estratégico integrado<br>entre SSP e Forças de<br>Segurança; (SSP) | 24101    | 100                     | [Inserir nº]            | <ul> <li>2016 - Plano Estratégico elaborado, aguardando validação do Secretário.</li> <li>2017 - Caderno Executivo do Plano Estratégico finalizado, aprovado e validado pelo Secretário, para fins de publicação e disseminação ao público interno e externo.</li> <li>2018 - Plano Estratégico elaborado, aguardando validação do Secretário.</li> <li>2019 - INSERIR TEXTO</li> </ul> |

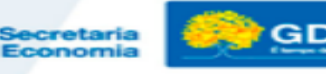

## Análise das Ações Não Orçamentárias

No campo "Análise da Implementação", a Unidade deve acrescentar as principais realizações de 2019 em relação ao proposto, em campo específico, em texto conciso, claro e objetivo, sem repetir as informações anteriores.

### Campo limitado a 10 linhas por ação não orçamentária.

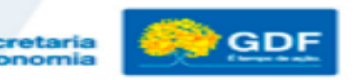

### Análise dos Objetivos Específicos

Os <u>dados referentes ao período 2016 a 2018</u> constam na estrutura apenas para consulta, para facilitar acompanhamento do objetivo ao longo do PPA (campo bloqueado para edição).

A Unidade deve acrescentar os principais resultados de 2019, se o objetivo está avançando ou não, quais os fatores que contribuíram e aqueles que dificultaram o alcance do objetivo, os arranjos de gestão e as pactuações mais relevantes. A análise deve considerar o desempenho dos indicadores, metas e ações não orçamentárias no ano anterior.

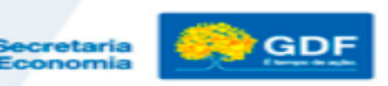

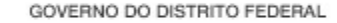

## Análise dos Objetivos Específicos

Sempre que possível, é importante identificar:

- ✓ o público alvo beneficiado;
- a conexão com outras políticas públicas;
- ✓ os resultados da política pública (especialmente para as unidades responsáveis pela política identificar se os resultados previstos foram alcançados);
  - as entregas agregadas e outras informações julgadas relevantes como, por exemplo: citação de projetos específicos; geração de emprego; redução das desigualdades; melhorias verificadas e outros ganhos de gestão

#### Campo limitado a 80 linhas por objetivo específico.

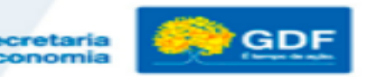

## Análise dos Objetivos Específicos

Análise dos Resultados dos Objetivos Específicos

Orientações constam no item 5.1.5 das instruções (texto limitado a 80 linhas por objetivo específico).

#### 2016/2017/2018

Em 2016, iniciou-se efetivamente a Coleta Seletiva Solidária nos órgãos e entidades da Administração Pública Direta e Indireta do Distrito Federal o que possibilitará ampliar, significativamente, o quantitativo de materiais recicláveis doados à associações e cooperativas de catadores, a fim de incrementar a renda desses grupos.

#### [...]

Em 2017, deu-se continuidade às ações educativas para implantação efetiva da Coleta Seletiva Solidária nos órgãos e entidades da Administração Pública Direta e Indireta do Distrito Federal o que tem possibilitado ampliar, significativamente, o quantitativo de materiais recicláveis doados à associações e cooperativas de catadores, contribuindo, assim, para incrementar a renda desses grupos.

#### [...]

Em 2018, deu-se prosseguimento ás ações educativas e implantação efetiva da Coleta Seletiva Solidária nos órgãos e entidades da Administração Pública Direta e Indireta do Distrito Federal o que tem possibilitado ampliar, significativamente, o quantitativo de materiais recicláveis doados à associações e cooperativas de catadores, contribuindo, assim, para incrementar a renda desses grupos.

Dentre outros: Capacitação de catadores, transporte temporários para deslocação de catadores e programa de agentes de cidadania ambiental.

[...]

#### **2019 – INSERIR TEXTO**

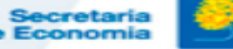

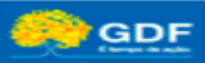

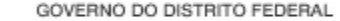

## Análise dos Objetivos Específicos – CONCLUSÃO FINAL

Na avaliação dessa Unidade, o Objetivo ESPECÍFICO previsto, ora avaliado, foi alcançado? Considerar todas as realizações ao longo dos quatro anos de vigência do PPA 2016-2019.

- 💭 ) Objetivo integralmente alcançado
- Dipetivo parcialmente alcançado, com número satisfatório de entregas relevantes.
- Dipetivo parcialmente alcançado, com reduzido número de entregas relevantes.
- As entregas não contribuíram para o alcance do Objetivo.

Justifique a resposta:

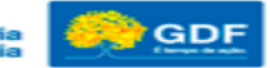

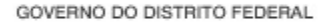

#### Contribuição Para o Alcance do Objetivo Específico

 No caso das Unidades que possuam algum atributo vinculado a Objetivo Específico sob responsabilidade de outro órgão, a estrutura conterá o item "Contribuição Para o Alcance do Objetivo Específico;

 A unidade que não possua nenhum atributo em determinado Objetivo Específico, mas contribuiu de forma relevante para seu alcance, deve entrar em contato com a UO responsável pelo Objetivo para repassar as informações necessárias e, em sua omissão, a UO responsável deve adotar providências para
 Ventura tais informações junto à UO colaboradora.

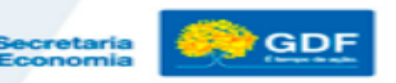

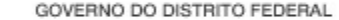

#### Contribuição Para o Alcance do Objetivo Específico

#### Contribuição para o Alcance do Objetivo Específico

Orientações constam no item 5.1.5 das instruções (texto limitado a 80 linhas por objetivo específico).

A FAPDF apoiou nos últimos anos, e especificamente em 2017 e 2018, diversas pesquisas financiadas com recursos próprios e, ao contrário de todas as demais FAPS do Brasil, mesmo em meio à crise e cortes orçamentários, o GDF tem mantido o volume de investimentos em Ciência e Tecnologia, demonstrando que esta é uma área prioritária e estratégica para o Governo. Hoje, são executados convênios nacionais e internacionais, em parceria com as instituições públicas de pesquisas vinculadas ao governo federal, com o Conselho Nacional das Fundações de Pesquisa, com outras FAPS e com instituições internacionais. Tudo isso faz com que a FAPDF seja a instituição pública que mais investe em Ciência e Tecnologia no DF.

No dia 04 de novembro de 2017, a Fundação de Apoio a Pesquisa do Distrito federal – FAPDF comemorou 25 anos de existência. Para celebrar essa importante data a FAPDF organizou no dia 28 de novembro o Evento FAPDF 25 anos: CIENCIA, TECNOLOGIA, INOVAÇÃO, TRANSFORMAÇÕES, ocorrido em um dos espaços símbolos do Distrito Federal, o Museu Nacional da Republica. A solenidade contou com a presença da comunidade científica de Brasília e representantes das Instituições de Ensino Superior do DF; do Governador do DF; representantes do setor produtivo: empresas, micro e pequenas empresas e das startups; de secretários de estado de governo do DF e representantes do legislativo; CNPq, CAPES, CONFAP e outras instituições parceiras da FAPDF. Foi convidada para realizar uma apresentação a professora e pesquisadora do Departamento de Biologia Celular da UNB, Beatriz Dolabela de Lima. Sua pesquisa foi financiada pela FAPDF via Programa de Pesquisa para o SUS, o PPSUS. Com esse financiamento foi possível implantar um laboratório de diagnóstico que melhora as chances de sobrevida e cura de pacientes com câncer.

No âmbito do Programa Captação de Recursos – Convênios Nacionais destaque para o pagamento realizado a 4 propostas aprovadas na Chamada INCT – MCTI/CNPq/CAPES/EAPs. nº 16/2014. Também foram realizados o pagamento para as propostas selecionadas no Edital 07/2016 - Programa de apoio a núcleos de Excelência PRONEX/FAPDF/CNPq. Nos Convênios Internacionais destaque para as 4 Chamadas: CHAMADA RESEARCHER LINKS WORKSHOPS CONFAP – 2016/2017; para o pagamento da CHAMADA DE PROJETOS CONFAP UK ACADEMIES – 2016; ESRC/CONFAP-FAPDF/CNPq e a CHAMADA DE PROJETOS <u>Mobility</u> CONFAP ITALY.

#### [**201**9]

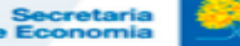

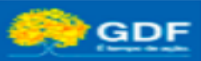

### Identificação dos Responsáveis/ Formatação

Identificação dos responsáveis pelas informações

Orientações constam no item 5.1.6 das instruções

O documento no texto impresso deverá ser rubricado em todas as páginas e assinado na última pelo titular da unidade e pelos responsáveis pela elaboração.

| Nome do Titular da Unidade Orçamentária:                                                                                                    |  |
|----------------------------------------------------------------------------------------------------|--|
| Responsáveis pela elaboração:         Nome:                                                                                                    |  |
| Nome:e-mail da Instituição:<br>Telefone:e-mail da Instituição:<br>( ) Agente de Planejamento ( ) Outro Servidor . Especificar:<br>Matrícula:Assinatura: |  |

VENTIS

de Economia

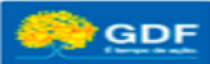

## Observações

No caso de Objetivo Específico, Meta, Ação Não Orçamentária, Indicador alterado pela Lei de Revisão do PPA, observar:

- Atributo <u>alterado</u>: informar a realização de 2019, considerando o novo texto aprovado;
- Atributo **incluído**: informar a realização **a partir de 2019**;
- Atributo <u>excluído</u>: sem informações a prestar. O texto de 2018 consta apenas para consulta.

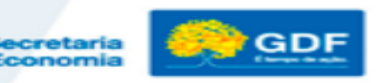

## Observações

A avaliação da meta e ação não orçamentária deve ser elaborada pela <u>Unidade responsável pelo seu atingimento</u>, mesmo que esteja inserida em objetivo específico de outra Unidade.

E no caso de atributo sob responsabilidade de mais de uma Unidade, a análise <u>deve ser efetuada em conjunto</u>, com a contribuição e aprovação das partes envolvidas, que deverão encaminhar à SUPLAN o mesmo texto.

# **Obrigado!**

#### **CONTATOS:**

Subsecretaria de Planejamento/SPLAN/SEEC

Endereço: Anexo do Palácio do Buriti, 10º andar, sala 1016.

Telefones: 3414-6177; 3223-6102; 3414-6192

E-mail: <u>suplan@sefp.df.gov.br</u>

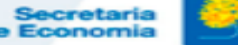

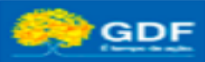